2015年10月2日 イルミナサポートウェビナー

# NGSをはじめよう! BaseSpace で行う RNA-seq 入門 < TopHat/Cufflinks編>

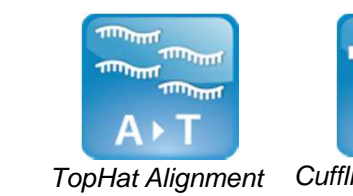

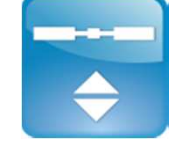

Cufflinks Assembly/ Diff. Exp

イルミナ株式会社 バイオインフォマティクス サポートサイエンティスト 癸生川絵里 (Eri Kibukawa)

© 2013 Illumina, Inc. All rights reserved. Illumina, IlluminaDx, BaseSpace, BeadArray, BeadXpress, cBot, CSPro, DASL, DesignStudio, Eco, GAIIx, Genetic Energy, Genome Analyzer, GenomeStudio, GoldenGate, HiScan, HiSeq, Infinium, iSelect, MiSeq, Nextera, NuPCR, SeqMonitor, Solexa, TruSeq, TruSight, VeraCode, the pumpkin orange color, and the Genetic Energy streaming bases design are trademarks or registered trademarks of Illumina, Inc. All other brands and names contained herein are the property of their respective owners.

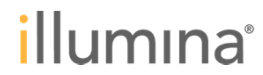

# 本日の内容

- ₀ RNA-seq 解析の概要
- 。BaseSpaceの
  - デモデータとRNA-Seq コアアプリ
- o TopHatアプリによる解析
- Cufflinks & DEアプリによる解析
- 。実験デザインの解析結果への影響

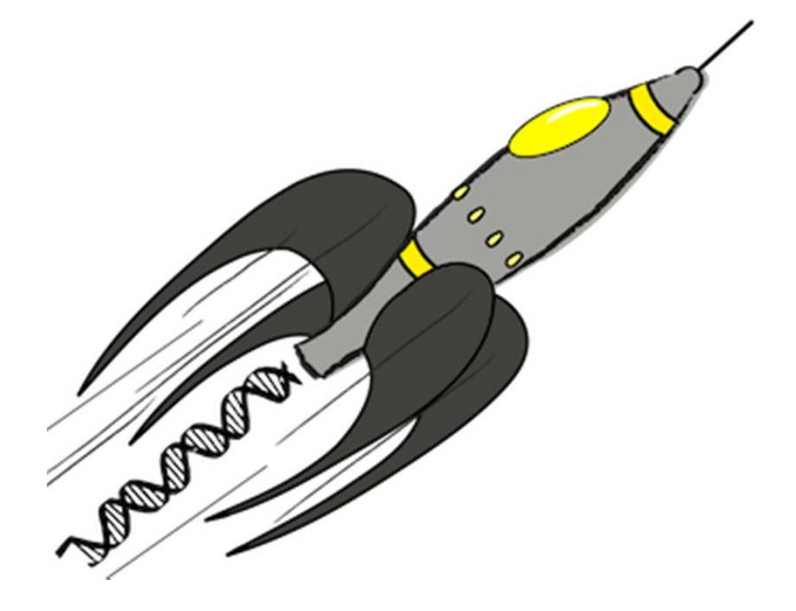

## RNA-seq 解析ワークフロー 概要 ->リファレンスゲノムがあるかないか?

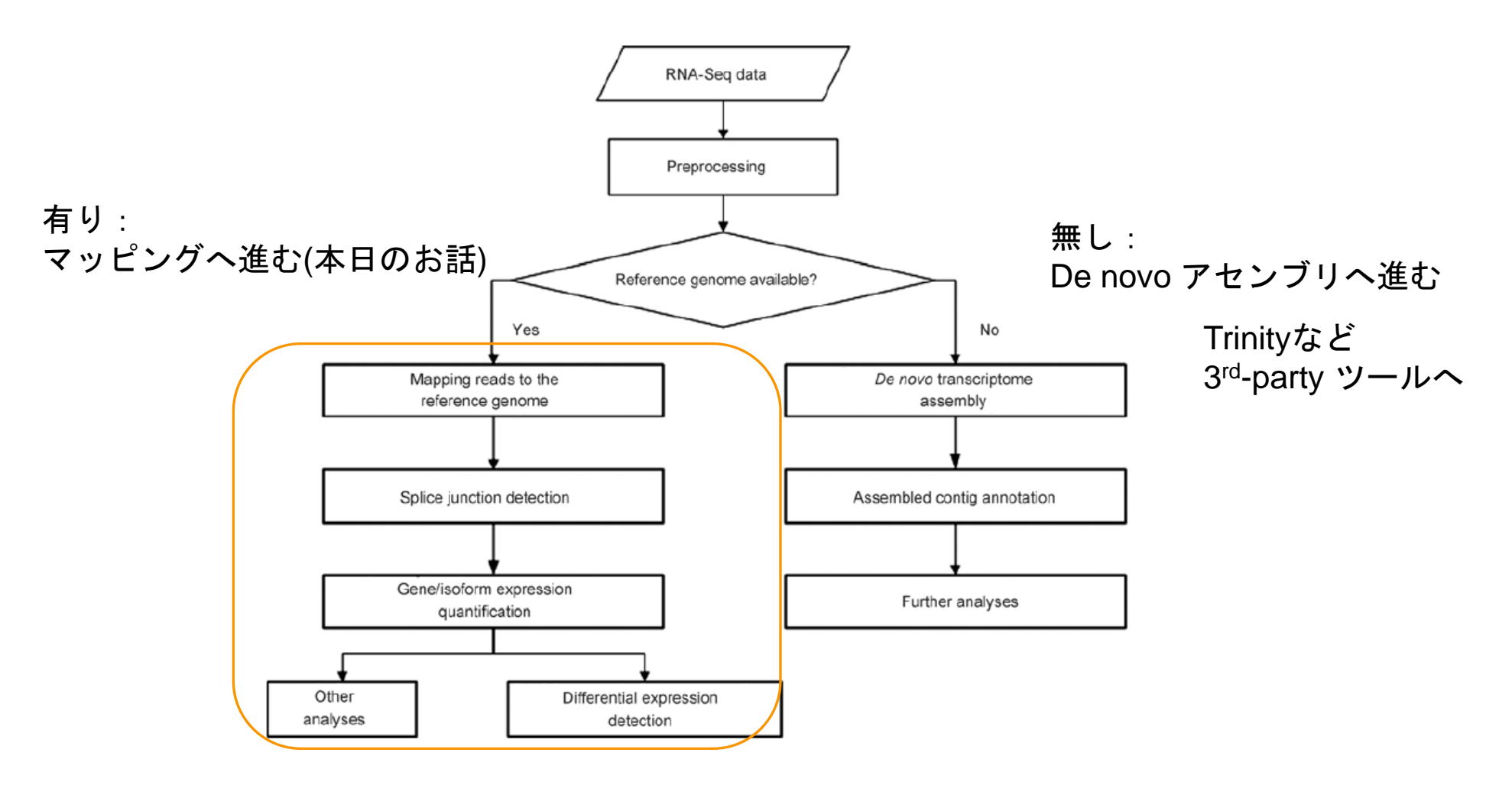

Sci China Life Sci. 2011 Dec;54(12):1121-8. Epub 2012 Jan 7.

## マッピングと発現解析

▶特定の遺伝子領域にマップされたリードの数

= 遺伝子転写産物の存在量

に対応していると考える

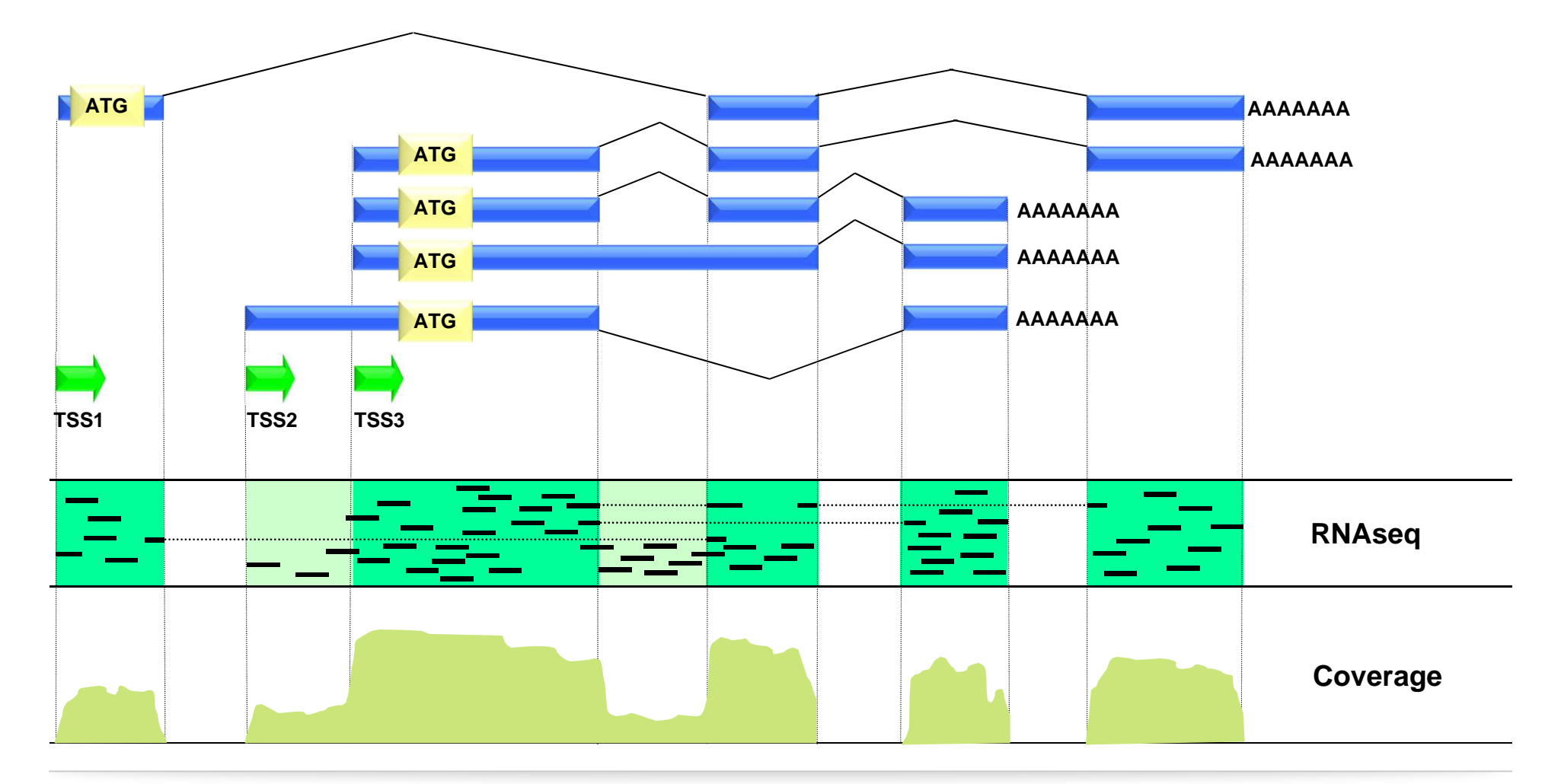

# RNA-Seq 典型ワークフロー

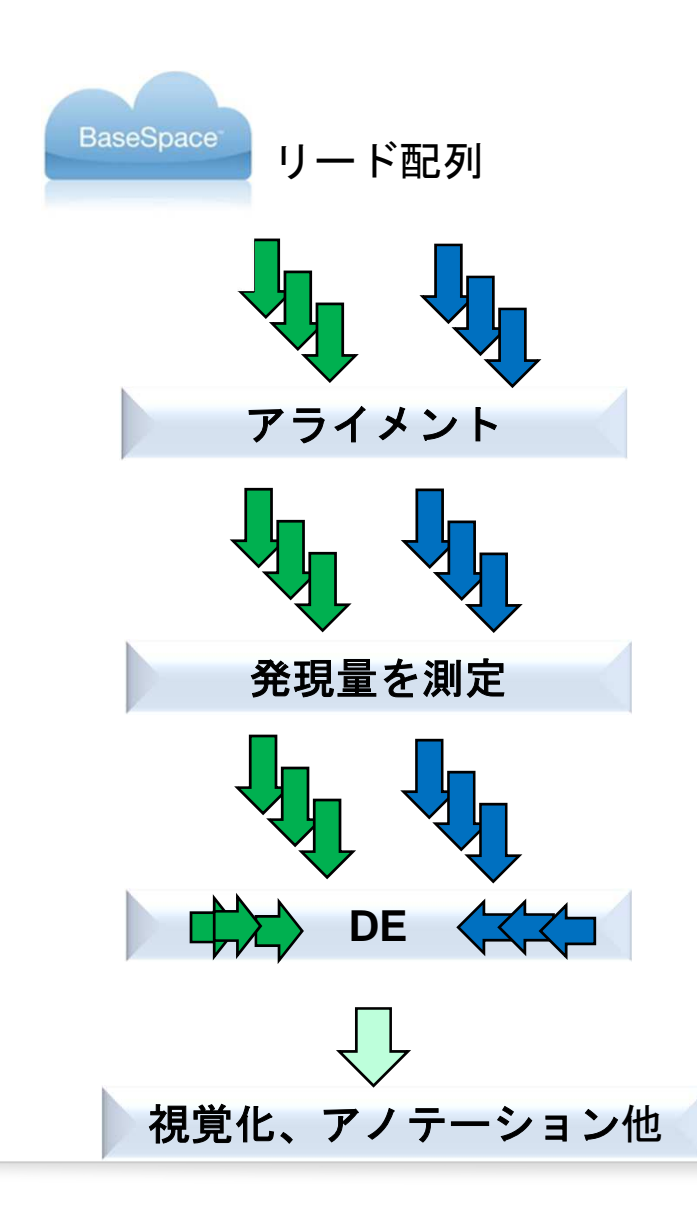

サンプル毎の配列データ

サンプル毎のリードを リファレンス配列に対してアライメント

サンプル毎に リファレンスの遺伝子領域ごとに マップされたリード数をかぞえる

サンプル群 vs サンプル群で 発現の差異をみる

RNA Seq アライメント工程 (例

アライメント

サンプル毎のリードを リファレンス配列に対してアライメント

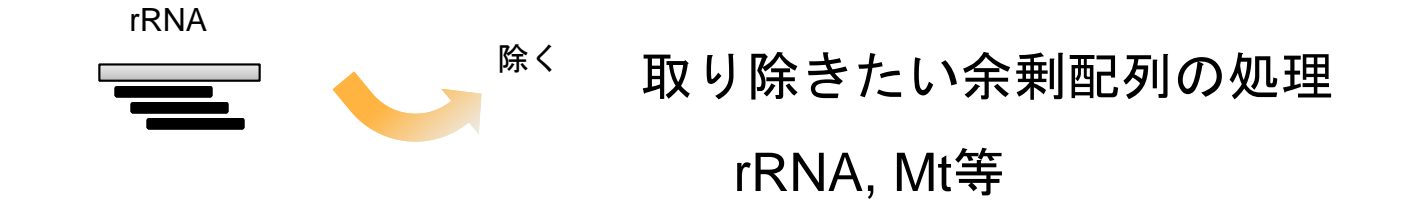

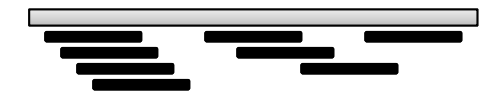

リファレンスゲノムへのアライメント

既知スプライスジャンクション を考慮したアライメント

illumina

RNA Seq アライメント

アライメント

サンプル毎のリードを リファレンス配列に対してアライメント

アライメントツールは、スプライスジャンクションを考慮したマッピングが必要 計算量が大きくなるので、ツールによって、それぞれ考慮の仕方の工夫を凝らしている

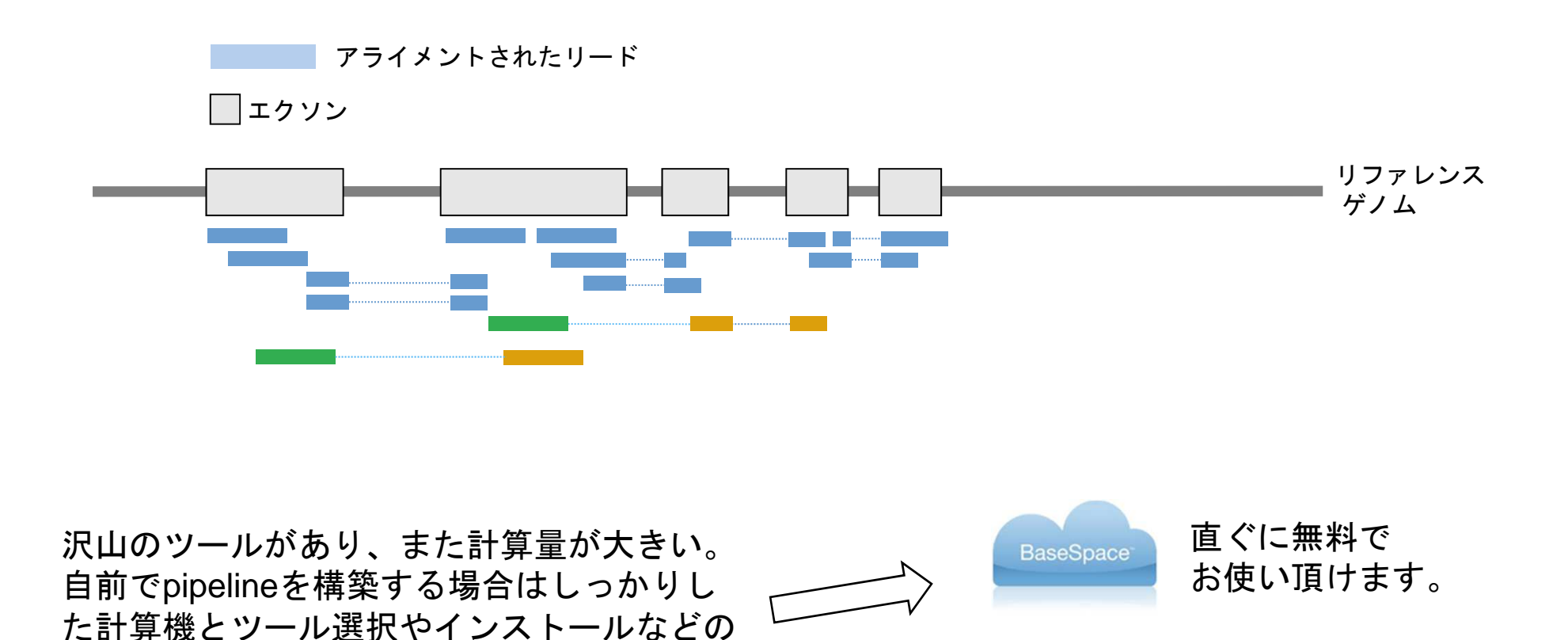

illumina

メンテナンスが必要。

## 例) BaseSpace TopHat アプリの結果 既知遺伝子についての発現リストが得られる

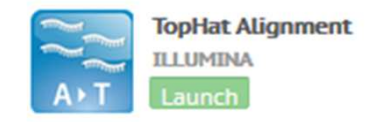

## 発現リスト => <u>FPKM</u>リスト

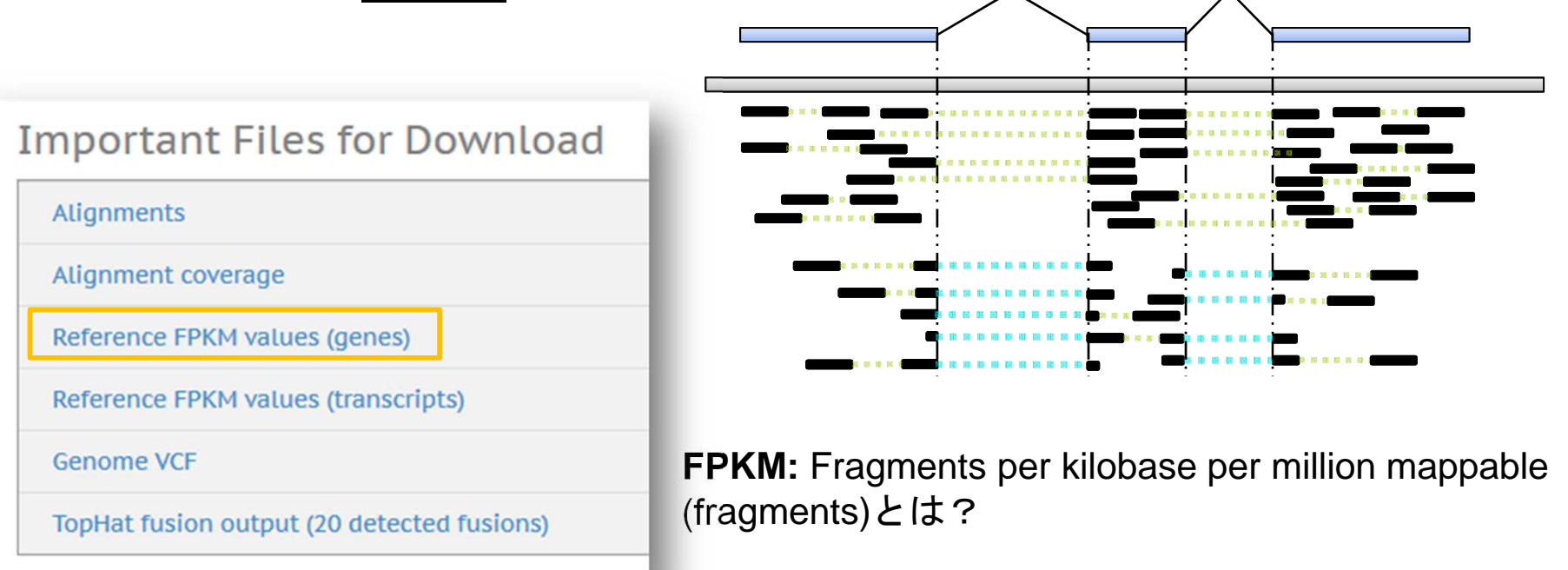

# RNA-Seq 発現量の測定と正規化

# **RPKM**

遺伝子長(全exon長)を1000bpで、リード総塩基数 は1M の場合となるように、 数えたリード数を標準化する考え

RPKM : <u>Reads</u> Per <u>Kilobase</u> of exon per <u>Million</u> of mapped reads

(対象遺伝子にマップされたリードの塩基数) x 1,000 x 1,000,000

(マップされたリード総塩基数) x (対象遺伝子の長さ)

X Ali Mortazavi, Brian A Williams, Kenneth McCue, Lorian Schaeffer and Barbara Wold Mapping and quantifying mammalian transcriptomes by RNA-Seq Nature Methods, Volume 5, 621 - 628 (2008)

illumina

合わせて10の9乗

# 遺伝子発現レベルを比較するための正規化の考え方 ①リード総数の影響を考慮する

▶発現量の計算はそのサンプルがマップされたリード数、総リード数 (read depth) に影響される

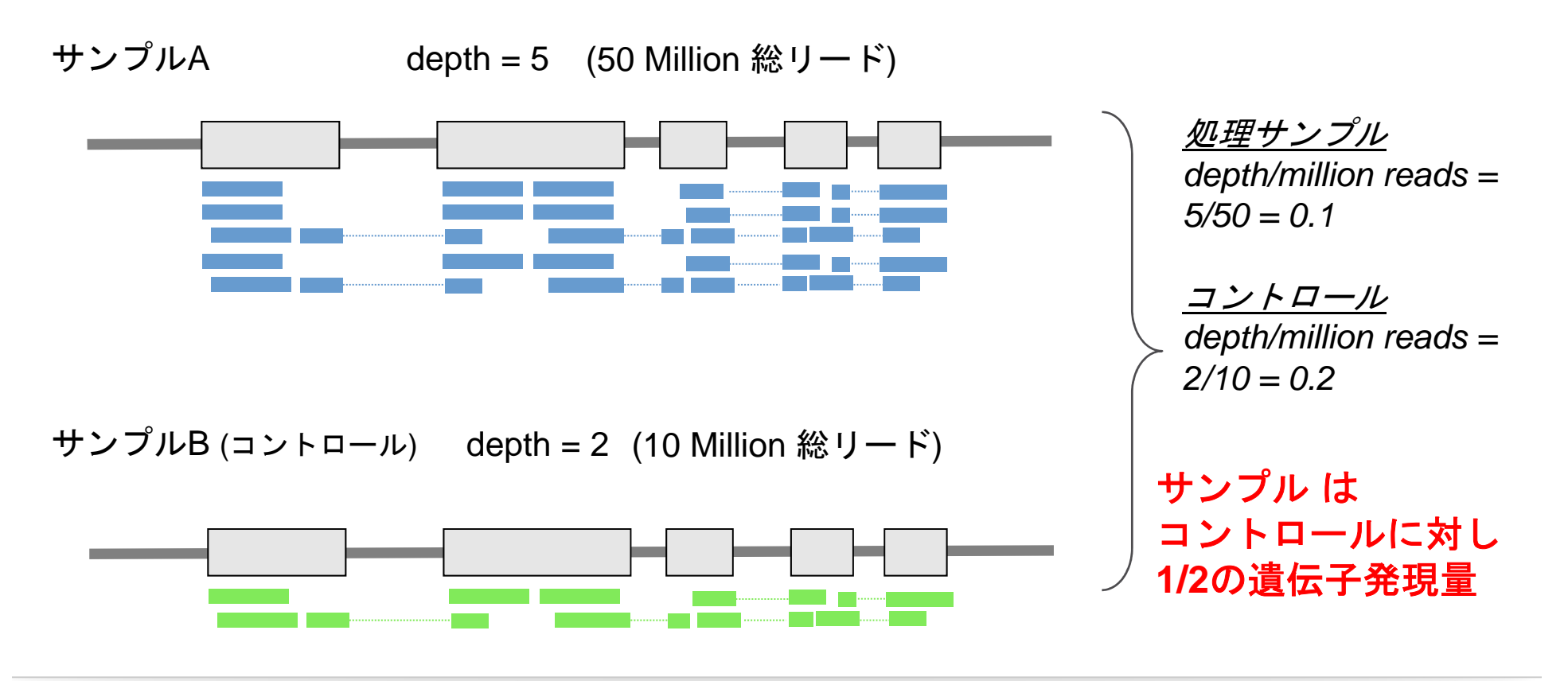

# 遺伝子発現レベルを比較するための正規化の考え方 ② 遺伝子長の影響を考慮する

▶リードカウント数は遺伝子の長さ(全exonの長さ)にも影響される ▶長ければ長いほどリードがマップされる数が多くなり易い

< 異なる3つの遺伝子を想定 >

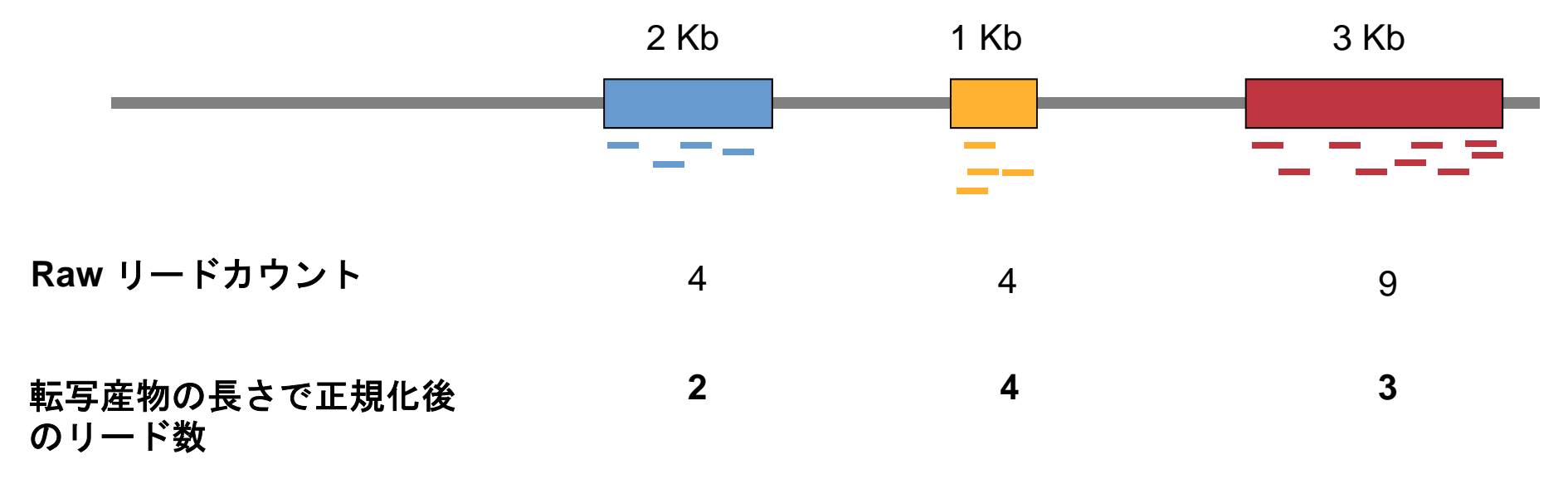

RNA-Seq 発現差解析

DF

サンプル群 vs サンプル群で 発現の差異をみる

# リード数を数え、正規化した数値をもとに

# 統計検定を行い発現差異をみていく

log/feentral FPRAR

サンプル群A

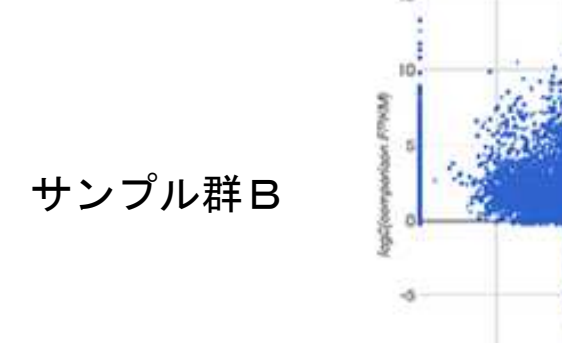

※ 採用統計モデルは使用する ツールにより様々であり、 開発が続けられている

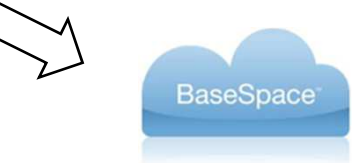

RNA Seqでも複数アプリを搭載しているので 異なる統計モデルをお試し頂けます

# もっと詳しく知りたい! イルミナウェビナー RNA-Seqをはじめよう!シリーズ

http://www.illuminakk.co.jp/events/webinar japan.ilmn?ws=ws

また演者の門田先生のサイトには、より新しく詳細なフォローアップがあり大変参考になります

http://www.iu.a.u-tokyo.ac.jp/~kadota/r seg.html • 門田幸二、「トランスクリプトームデータ解析戦略2014 (PDF版; YouTube版)」, イルミナウェビナー・RNA-Seqシリーズ, イルミナ株式会社(東京), 2014.07.22 内容:イルミナウェビナーにて2011年9月8日と2011年11月17日に行ったRNA-seg周辺のアップデート情報提 供がメイン。 その後のイルミナウェビナーシリーズを眺めることやアグリバイオインフォマティクスでの私の大 学院講義PDF資料のありか(このページのこと)。RNA-seqのおさらい。 トランスクリプトーム解析技術(wet (側)の進展話。マイクロアレイもヒトトランスクリプトームアレイが出ていること、RNA-seqはIlluminaも short-readからmedium-readへ。 PacBioロングリードのトランスクリプトーム配列を読んだ論文が出始めており、パーソナルゲノムに引き続いてパーソナルトランスクリプトームの時代に来ていることなど。 トランスクリ プトーム解析技術(dry側)の進展話。遺伝子構造推定系では有名なTophat-Cufflinksパイプライン以外にも多数 のよりよいパイプラインが存在すること。 DDBJパイプラインやBaseSpaceを利用することで、Linux-freeで Tophat-Cufflinksパイプラインを実行可能であること、しかしそれ以外の多くはLinuxベースであるため、 利用 したい場合にはLinuxを使いこなせたほうがやはりよいということ。転写物の発現量推定もReXpress、RNA-Skimなどより便利かつ高速に実行できる時代がきていることなど。カウントデータ取得後の発現変動解析は edgeRやDESeqが有名だが、TCCは実質的にiterative edgeRやiterative DESeqに相当するものであり、 compcodeRによる客観的な性能評価でも優れていることなど。 性能評価に用いたRコード は20140722 compcodeR.txt。 1時間分。 門田幸二,「講義資料」,アグリバイオインフォマティクス教育研究プログラムの大学院講義科目:農学生命情報 科学特論I, 東京大学(東京), 2014.07.02 内容: <u>教科書</u>の3.3節と4.3節周辺。 マッピングプログラムは大きくbowtieなどのbasic aligner (unspliced aligner)とtophatなどのsplice-aware aligner (spliced aligner)に大別されること。 splice-aware alignerの基本的なイメージ。ゲノム配列既知の場合の遺伝子構造推定としてTophat-Cufflinksパイプラインの基本形を紹 介。 既知遺伝子(または転写物)の発現解析でよい場合は、トランスクリプトーム配列へのマッピングでよい。 最近はSailfishやRNA-Skimなど、k-merに基づくalignment-freeな方法が注目されていることなど。 研究目的 別留意点として、 遺伝子間比較の場合とサンプル間比較の場合、配列長補正、総リード数補正、RPKMなど。 長い転写物ほどマップされるリード数が多い傾向をRで確認。GSE42212のヒトRNA-seqデータのFASTQファイ ル取得以降の一通りの解析。実際に行ったのは、カウントデータ取得以降のTCCパッケージを用いたサンプル間 クラスタリング、発現変動遺伝子(DEG)同定。 M-A plotのおさらい。結果の解釈。FDR、分布やモデルの説 明。倍率変化でDEG同定を行う場合との比較。 2コマ(2×90 min)分。 13

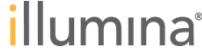

可視化やアノテーション

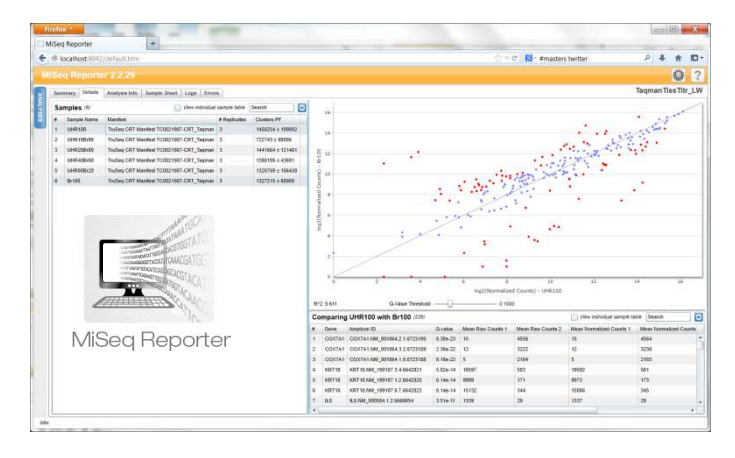

|                  | Download Analysis Rename analysis. Move to Trash                                                               | Tevr Trash 🗎                                                                                                    |
|------------------|----------------------------------------------------------------------------------------------------|----------------------------------------------------------------------------------------------------|
| Analysis Info    | Choose from the top differentially expressed (and optionally requested) genes                                  | in the analysis: NextBio Annotates RNA-Seq                                                                                                    |
| Inputs           | NEUROD1 (-8.71)                                                                                                | ILLIMINA                                                                                                    |
| Output Files     |                                                                                                    |                                                                                                    |
|                  | Gene NEUROD1                                                                                                   |                                                                                                    |
|                  | Fold Change (log2) -8.71                                                                                       |                                                                                                    |
| Analysis Reports | Description This gene encodes a member of the NeuroD fa<br>articides transmission of pages that contain a s    | mily of basic helix-loop-helix (bHLH) transcription factors. The protein forms heterodimers with other bHLH proteins and<br>pecific DNA sequence known as the E-hoy. It requisites expression of the insulin gene, and mutations in this gene result |
|                  | in type II diabetes mellitus. [provided by RefSe                                                               | venue over sequeine movin as the prover integrates expression of the insulin gene, and mutations in this gene result<br>q]                                                                                                    |
| topDegenes       | Synonyms class A basic helix-loop-helix protein 3: basic he                                                    | elix-loop-helix transcription factor: beta-cell E-box transactivator 2::BETA2::BHF-1::bHLHa3::NEUROD::neurogenic                                                                                                    |
|                  | differentiation 1::neurogenic differentiation fac                                                              | tor 1::neurogenic helix-loop-helix protein NEUROD::neuronal differentiation 1::MODY6                                                                                                    |
|                  | Genomic Location Chr 2: 182249439-182253626                                                                    |                                                                                                    |
|                  |                                                                                                    |                                                                                                    |
|                  | Most Correlated Tissues                                                                                        | Most Correlated Diseases                                                                                                    |
|                  | 1. Cerebeller hemisphere                                                                                       | 1. Diabetes mellitus type 1                                                                                                    |
|                  | 2. Cerebellar vermis                                                                                           | 2. Diabetes mellitus                                                                                                    |
|                  | 3. Cerebellum                                                                                                  | 3. Disorder of endocrine pancress                                                                                                    |
|                  | 4. Cerebellum peduncles                                                                                        | 4. Allergic disorder                                                                                                    |
|                  | 5. Pons                                                                                                    | 5. Measles                                                                                                    |
|                  | Most Correlated Compounds                                                                                      | Most Correlated Gene Perturbations                                                                                                    |
|                  | 1 Cledronic Arid                                                                                               | 1 NEUROD1                                                                                                    |
|                  | 2. Thiodio Add                                                                                                 | 2. SETDB1                                                                                                    |
|                  | 3. Tetanus Toxin                                                                                               | 3. FBR1                                                                                                    |
|                  | 4. Sumatriptan                                                                                                 | 4. BLC19A1                                                                                                    |
|                  | 5. Cholera Toxin                                                                                               | 6. Irf9                                                                                                    |
|                  | Most Correlated Studies                                                                                        |                                                                                                    |
|                  |                                                                                                    |                                                                                                    |
|                  | 1. Well-differentiated thyroid tumors DNA methylation profiles                                                 |                                                                                                    |
|                  | Well-differentiated thyroid tumors DNA methylation profiles     Non-small cell lung cancer expression profiles |                                                                                                    |

可視化、アノテーション他

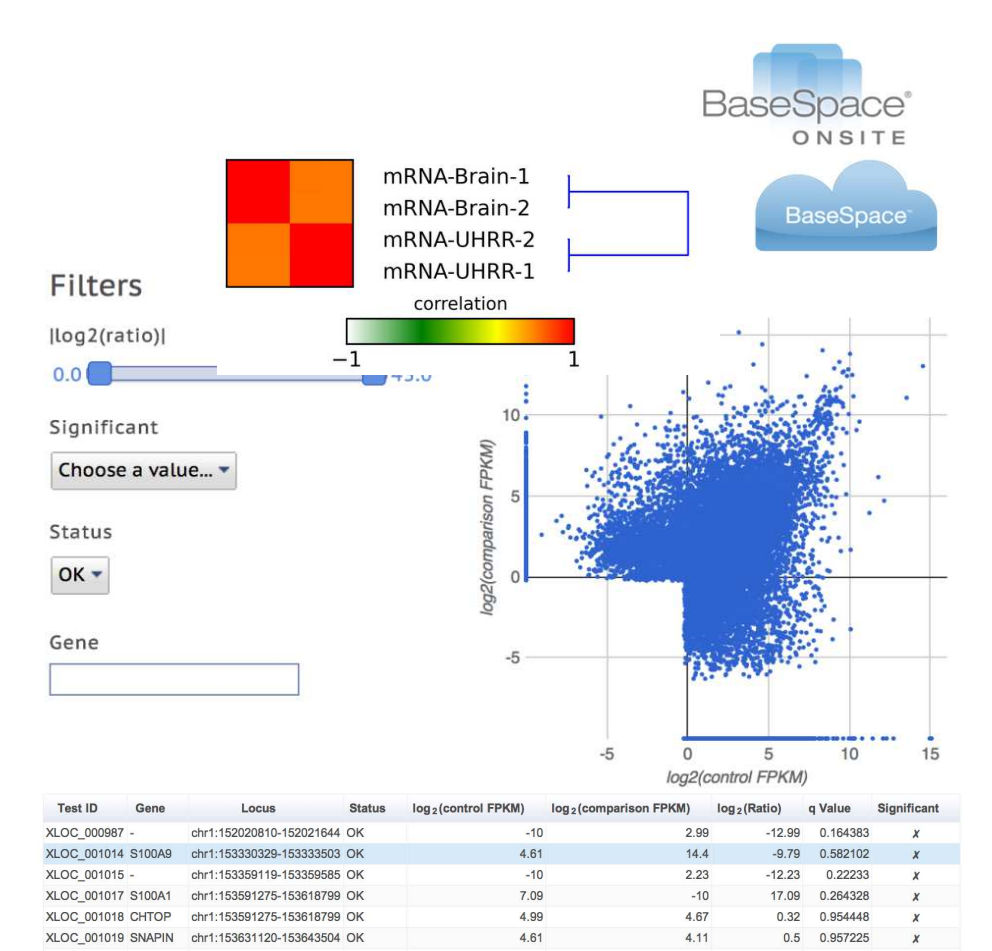

http://res.illumina.com/documents/products/technotes/technote-basespace-rna-seq.pdf

illumina

# その他ツールのリストアップ

http://seqanswers.com/wiki/Software/list

http://seqanswers.com/wiki/RNA-Seq

| TT                                                                    |                                                                                         |                                                                                            |                                                                                                    |                                              |                                   |                                     |
|-----------------------------------------------------------------------|-----------------------------------------------------------------------------------------|--------------------------------------------------------------------------------------------|----------------------------------------------------------------------------------------------------|----------------------------------------------|-----------------------------------|-------------------------------------|
| IMI                                                                   | RNA-Seq                                                                                 |                                                                                            |                                                                                                    | Read View                                    | form View source View hi          | story                               |
| SEQ an swers<br>Forums                                                | The bioinformatics applica<br>Definition:                                               | ations assigned the Biological domain <b>RNA</b> -                                         | Seq (topic_\$170 @) are tabulated below.                                                                                                    |                                              |                                   | • DEBLIGGING: BioPortal<br>search @ |
| wiki navişation<br>Main paşe<br>Recent chanşes<br>Random paşe<br>Help | A topic concerning hig<br>are expressed, detect<br>Synonyms:     WTSS     Small RNA-Seg | kr-throughput sequencing of cDNA to measu<br>post-transcriptional mutations or identify ge | re the RNA content (transcriptome) of a sample<br>ne fusions.                                                                                                    | le, for example, to investigate how          | different alleles of a gene       | DEBUGGING: BioPortal looks          |
| Software                                                              | • Whole transcriptome s                                                                 | hotgun sequencing                                                                          |                                                                                                    |                                              |                                   |                                     |
| • Toolbox                                                             | • RNA-seq<br>• Small RNA-seq                                                            |                                                                                            |                                                                                                    |                                              |                                   |                                     |
|                                                                       | Query returned 46 results                                                               | Biological domain                                                                          | Bioinformatics method                                                                                                    | • Input format                               | Output format                     |                                     |
|                                                                       | ArrayExpressHTS                                                                         | RNA-Seq<br>RNA-Seq Quantitation                                                            |                                                                                                    | FASTQ                                        |                                   |                                     |
|                                                                       | Avadis NGS                                                                              | ChIP-Seq<br>DNA-Seq<br><b>RNA-Seq</b><br>Small RNA<br>Pathway analysis                     | Alignment<br>Quality Control<br>Sequence analysis<br>Visualization<br>Biological Contextualization                                                                                            | SAM<br>BAM<br>BED<br>ELAND<br>FASTA<br>FASTQ |                                   |                                     |
|                                                                       | Chipster                                                                                | ChIP-Seq<br>RNA-Seq<br>MiRNA-Seq<br>MeDIP-Seq                                              | QC<br>Filtering<br>Trimming<br>Mapping<br>Peak calling<br>Motif detection<br>Differential expression<br>Pathway analysis<br>Methylation analysis<br>Genomic region matching<br>Genome browser | FASTQ<br>SAM<br>BAM<br>BED<br>GTF            | FASTQ<br>SAM<br>BAM<br>BED<br>GTF |                                     |
|                                                                       |                                                                                         | Genomics<br>Whole Genome Resequencing                                                      | Mapping<br>Assembly<br>Alignment<br>Colorspace                                                                                                    | FASTA                                        | FASTA<br>FASTQ<br>GFF             |                                     |

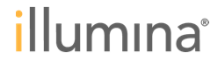

様々なサードパーティーツールのご紹介

## http://res.illumina.com/documents/products/datasheets/datasheet\_rnaseq\_analysis.pdf

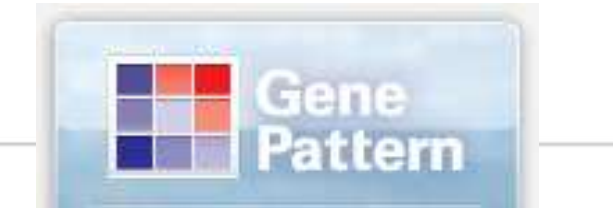

可視化、アノテーション他

Table 1: RNA-Seq Analysis Tools

| Tool or Suite | Description                                                                              | Availability                     | Link                                                   |
|---------------|------------------------------------------------------------------------------------------|----------------------------------|--------------------------------------------------------|
| Galaxy        | Free form-based access to Bowtie, TopHat, and Cufflinks.<br>Web browser client.          | Academic/Open Source             | galaxy.psu.edu                                         |
| GenePattern   | Free form-based access to Bowtie, TopHat, and Cufflinks.<br>Local client.                | Academic/Closed Source           | www.broadinstitute.org/cancer/<br>software/genepattern |
| Partek        | Advanced statistics and interactive visualization for<br>microarray and sequencing data. | ive visualization for Commercial |                                                        |
| CLC Bio       | Software analyzing and visualizing sequencing data                                       | Commercial                       | www.clcbio.com                                         |
| GeoSpiza      | Cloud-based analysis for microarray and sequencing data                                  | Commercial                       | www.geospiza.com                                       |
| GenomeQuest   | Software for sequence data management                                                    | Commercial                       | www.genomequest.com                                    |
| Avandis NGS   | Software for sequence data analysis and management                                       | Commercial                       | www.avadis-ngs.com                                     |
| Ingenuity IPA | Software for biological pathway analysis                                                 | Commercial                       | www.ingenuity.com/products/<br>pathways_analysis.html  |

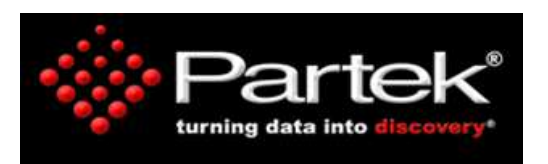

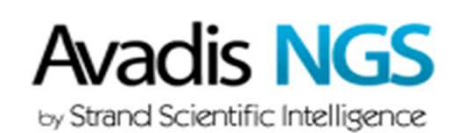

## **Open Source Tools**

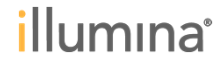

## イルミナ RNA-Seqワークフローの例

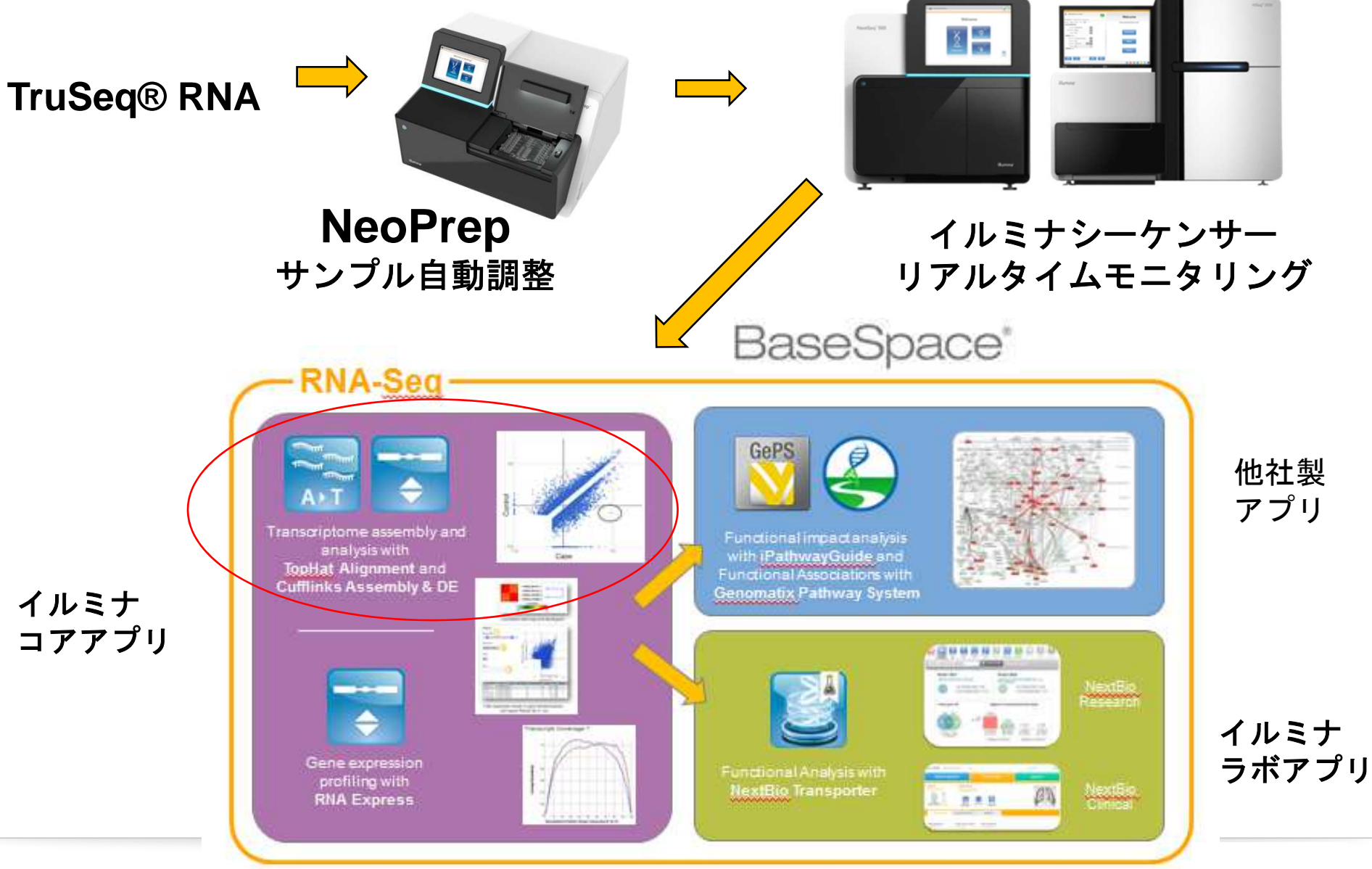

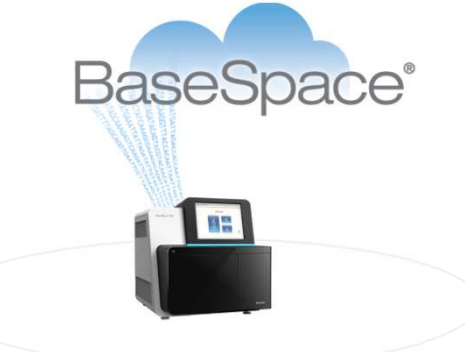

# BaseSpaceの Public Data(公開デモデータ)とアプリ

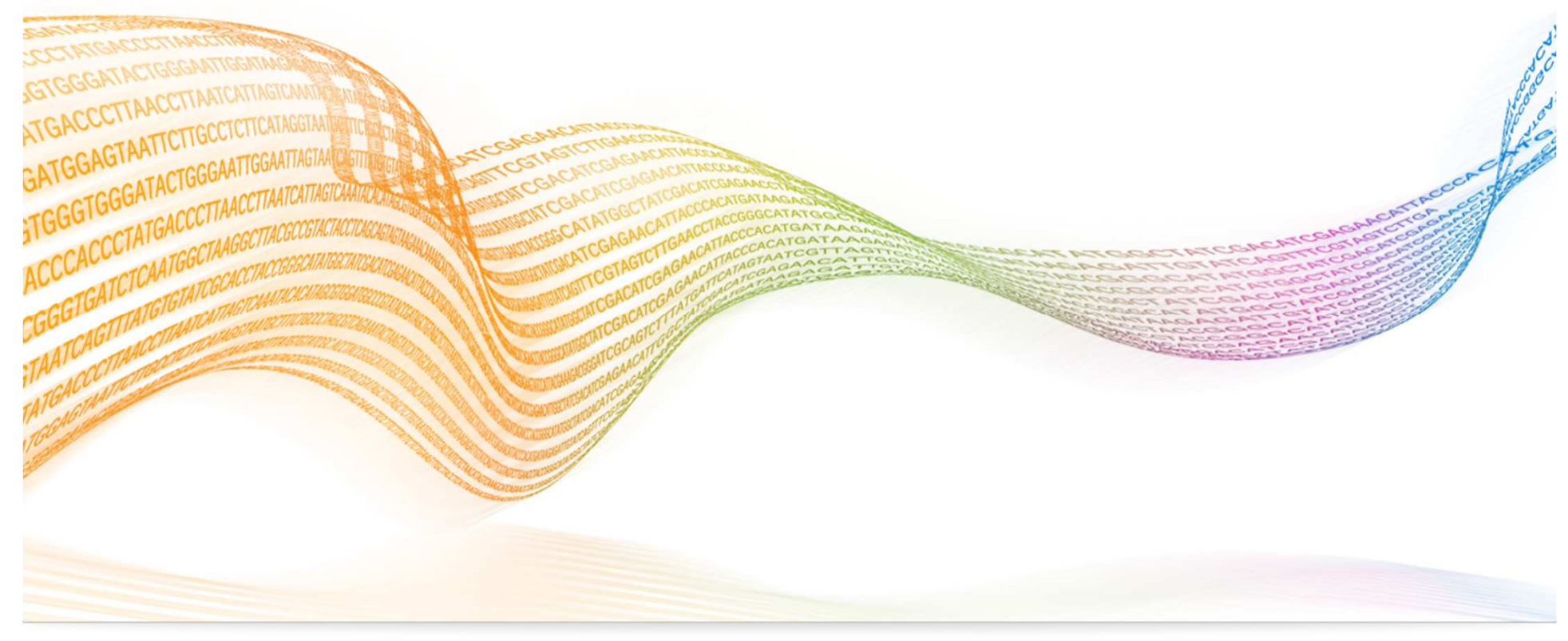

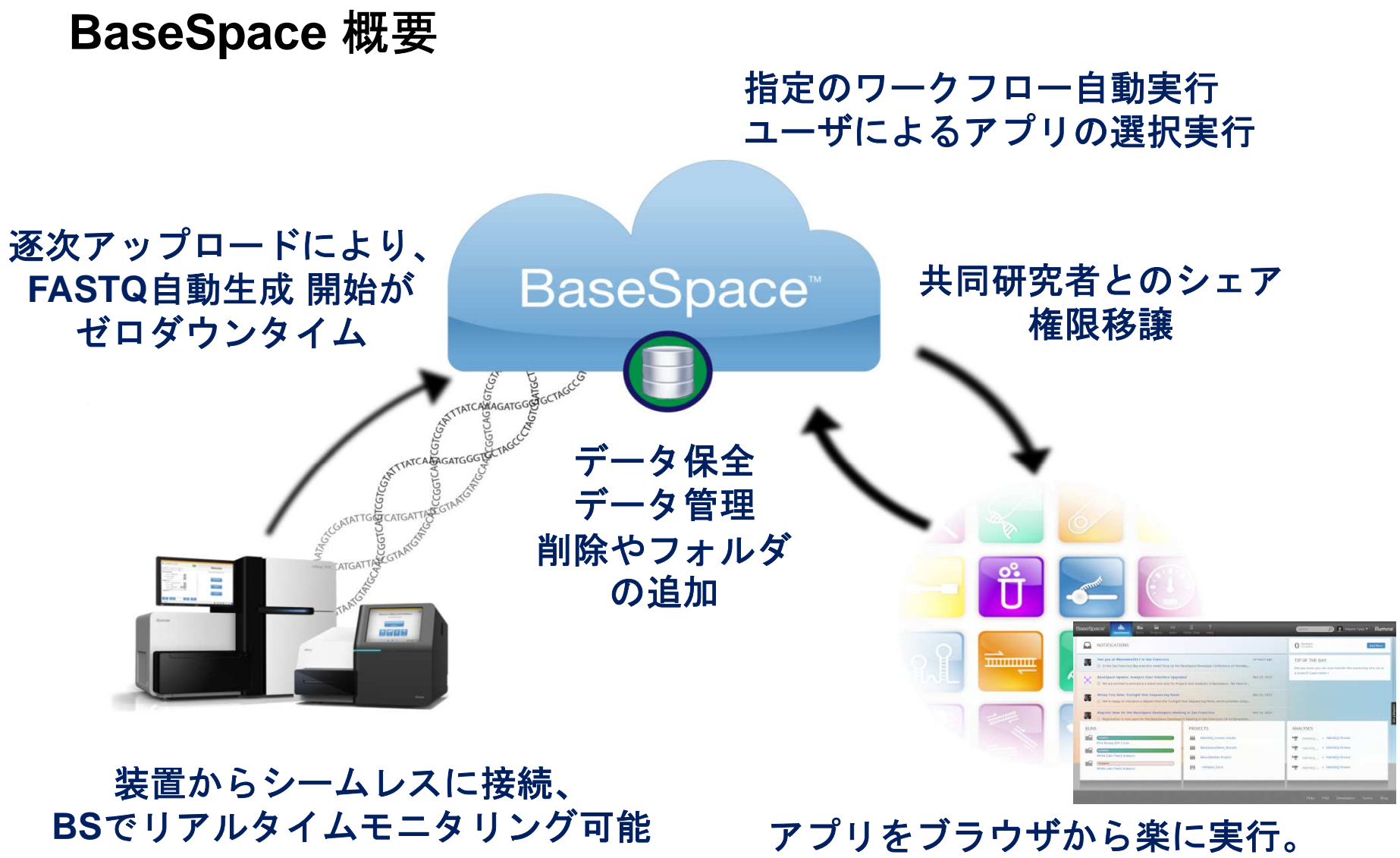

アプリをブラウザから楽に実行。 解析パラメータやアプリを変更し簡単に 解析を再実行.メール通知を待つだけ.

# http://basespace.com からログイン 初めての方はSign up から簡単に登録いただけます。

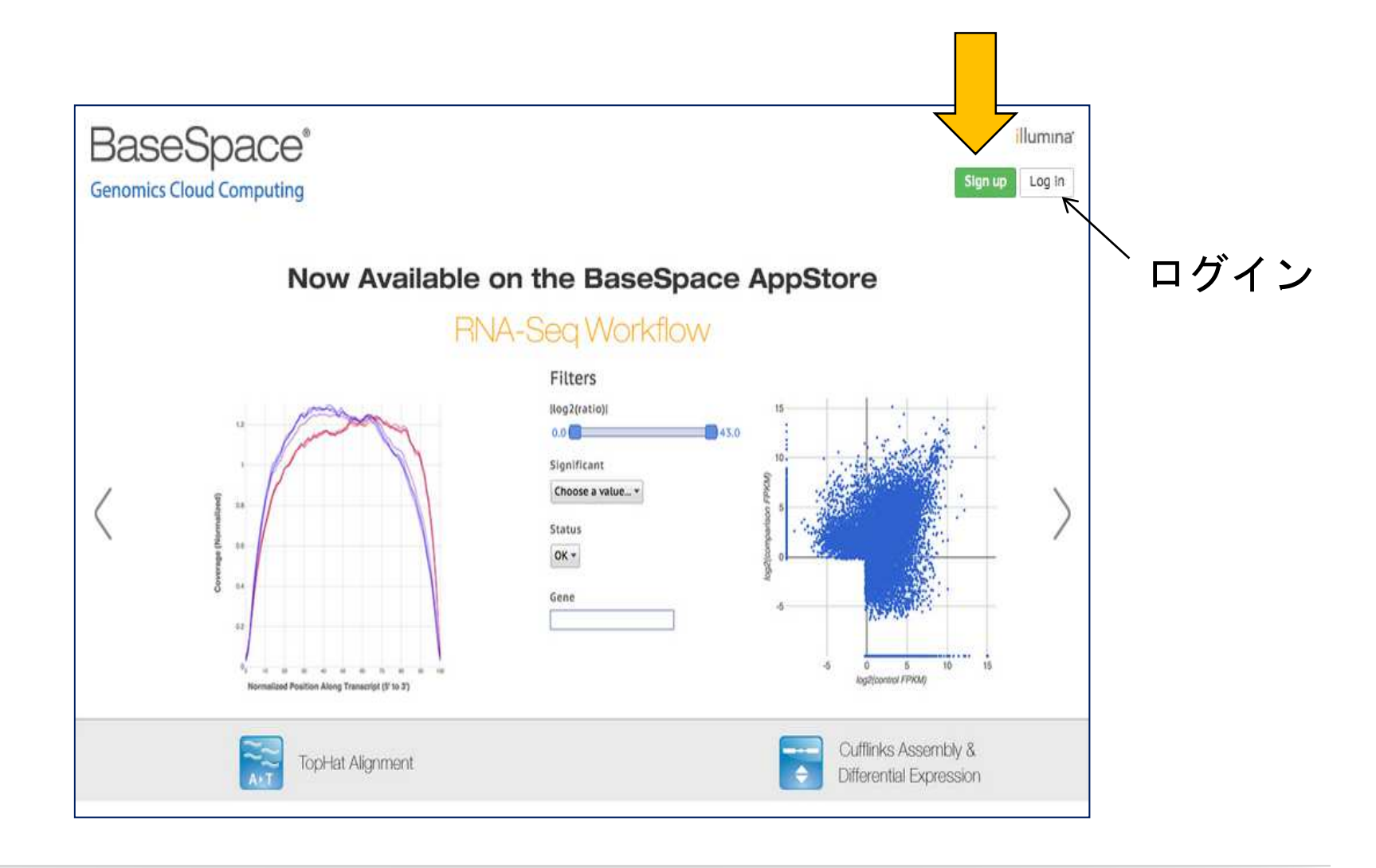

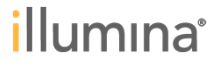

| 公開デ                                                       | モデータ (BaseSpace CloudのPublic                                                                                                    | D : | ataにあ                      | り)                      |
|-----------------------------------------------------------|----------------------------------------------------------------------------------------------------|-----|----------------------------|-------------------------|
| BaseSpac                                                  | Ce' 🗮 🛣 🖬 🖿 🚖 📶 ?<br>Dashboard Prep Runs Projects Apps Public Deter Help                                                                                                    | ٩   | 🦸 Eri Kibukawa 🕶           | illumına <sup>.</sup>   |
| > HiSeq 2500                                              | : TruSeg Stranded mRNA LT (SEQC: UHR & Brain)                                                                                                    |     | Research A                 | eas                     |
| Lineses.                                                  |                                                                                                    |     | Cancer<br>Research         | Genetic<br>Disease      |
| > HiSeg 2000<br>RNA-Seg Diffe                             | : TruSeg Stranded Total RNA (MAQC) rential Expression                                                                                                    |     | Complex<br>Disease         | Microbial<br>Research   |
| NextSeq 50<br>NextSeq 500 da<br>prepared using<br>RNA-Seq | <b>DD: RNA-Seq (8plex)</b><br>Ita generated for reference human brain RNA and universal human reference RNA (UHRR). Libraries were<br>TruSeg stranded mRNA or TruSeg Total RNA with Ribo-Zero Gold reagent kits. |     | Categories                 | Resequencing            |
| Run<br>Project                                            | NextSeq 500: RNA-Seq (8plex) (49.41 GB)     Import       NextSeq 500: RNA-Seq (8plex) ()     Import                                                                                                    |     | Small RNA                  | Targeted<br>Sector Ling |
|                                                           |                                                                                                    |     | De Novo<br>Assembly        | RNA-Seq                 |
|                                                           |                                                                                                    |     | Gene Fusion<br>Detection   | Chur-seq                |
| Dusis                                                     |                                                                                                    |     | Methyl-Seq                 | Metagenomics            |
| Proje<br>解析約<br>宝際/                                       | ctを1 ンボートして頂さまりと、既に終了している<br>結果から、レポート等を見ていただけるとともに、<br>ニアプロを実行いただくことも可能です                                                                                                    |     | Tumor<br>Normal            | Variant<br>Analysis     |
| 天际                                                        | こ) ノリ を天11 いたに く こ と む り 肥 じ 9 。                                                                                                    |     | Differential<br>Expression | Quality                 |

# イルミナはBaseSpace 上にRNA Seq 用の 3つのアプリをご提供しています

| 手法      | BaseSpace<br>アプリ                  | アイコン     | 内容                                                                                                    |
|---------|-----------------------------------|----------|----------------------------------------------------------------------------------------------------|
| RNA-Seq | TopHat アライメ<br>ント                 |          | <ul> <li>業界標準のTopHat2を使ったRNA-Seqアライメントとカウンティング</li> <li>融合遺伝子のコール(オプショナル)</li> <li>ISAAC Variant Callerを使ったcSNPコール</li> <li>結果はCufflinks Assembly &amp; DE Appでさらに解析可能</li> </ul> |
|         | Cufflinks アセンブ<br>ル & 遺伝子発現解<br>析 | <b>→</b> | <ul> <li>詳細遺伝子発現差解析</li> <li>選択的転写産物のアセンブルと新規転写産物予測</li> </ul>                                                                                                    |
|         | RNAExpress                        | <b></b>  | <ul> <li>迅速な遺伝子発現プロファイルをSTARアライメントとDESeq2で実現</li> <li>遺伝子レベルの遺伝子発現に特化</li> </ul>                                                                                                  |

- リファレンスは現在 hg19, mm10, rn5
- 遺伝子構造は、RefSeqとGENCODEを選択可
- カスタムリファレンスはアップロードできない(2015/10現在)

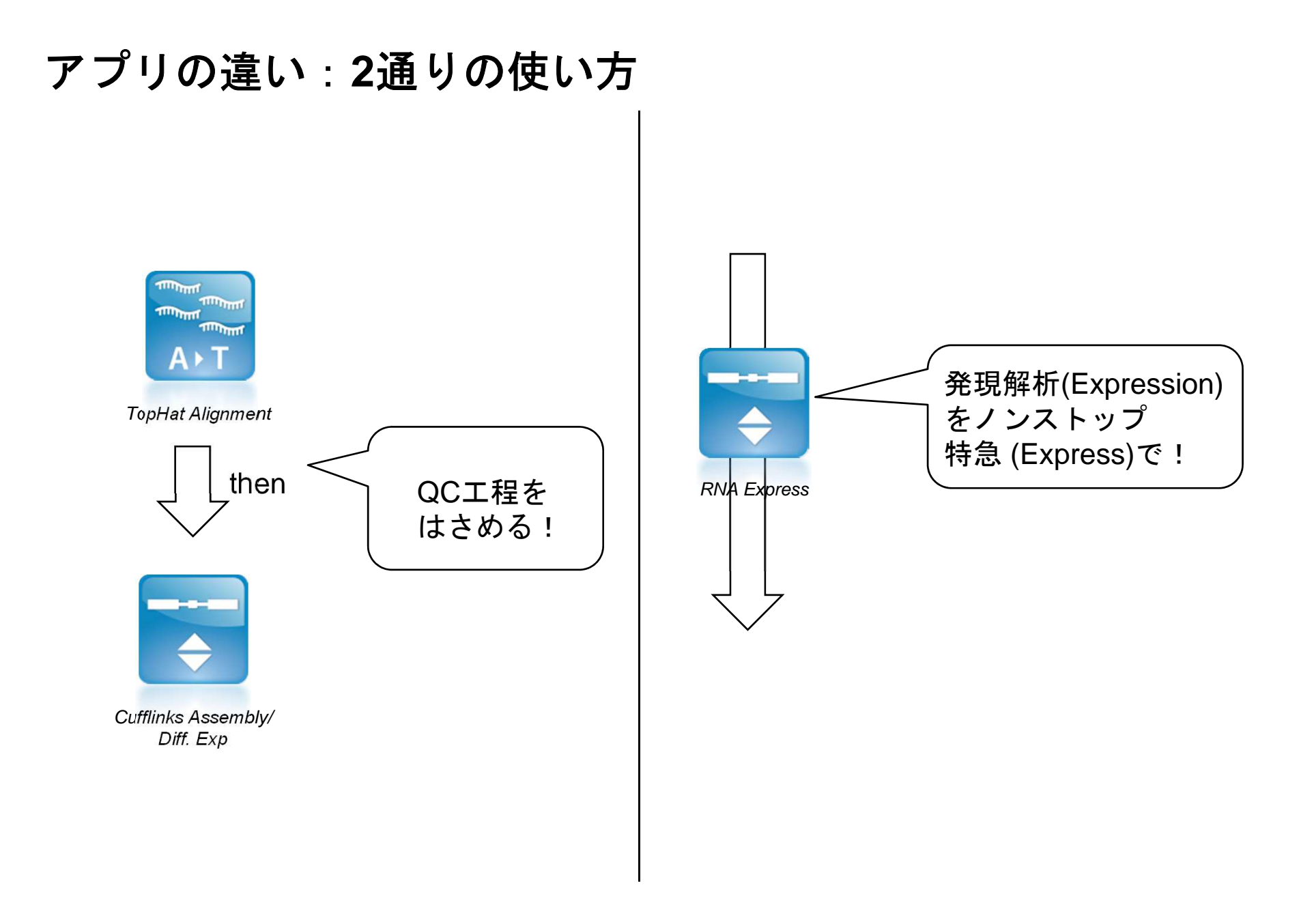

# アプリの違い: 主要機能面

24

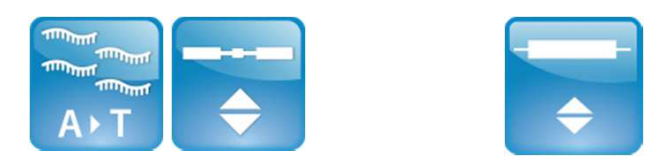

|            | 機能               | TopHat/<br>Cufflinks F | RNA Express |
|------------|------------------|------------------------|-------------|
| $\bigcirc$ | シーケンス量のフィルター     | - あり                   | あり          |
| $\bigcirc$ | シーケンスアライメント      | あり                     | あり          |
|            | 変異コール            | あり                     | なし          |
|            | 融合遺伝子コール         | あり                     | なし          |
|            | 転写産物アセンブル        | あり                     | なし          |
|            | 遺伝子量予測           | あり                     | なし          |
|            | 転写産物量予測          | あり                     | なし          |
| $\bigcirc$ | <u>遺伝子発現差の解析</u> | あり                     | あり          |
|            |                  | 高機能、詳細解析の実行            | かんたん、速い     |

\* RNA ExpressやBaseSpaceの動画による操作感ご紹介につきましては、 サポートウェビナー2014/10/17 RNA Seqをはじめよう!をご参考下さい。

## TopHat Alignment + CufflinksAssembly&DE による ワークフロー の 内包ツール

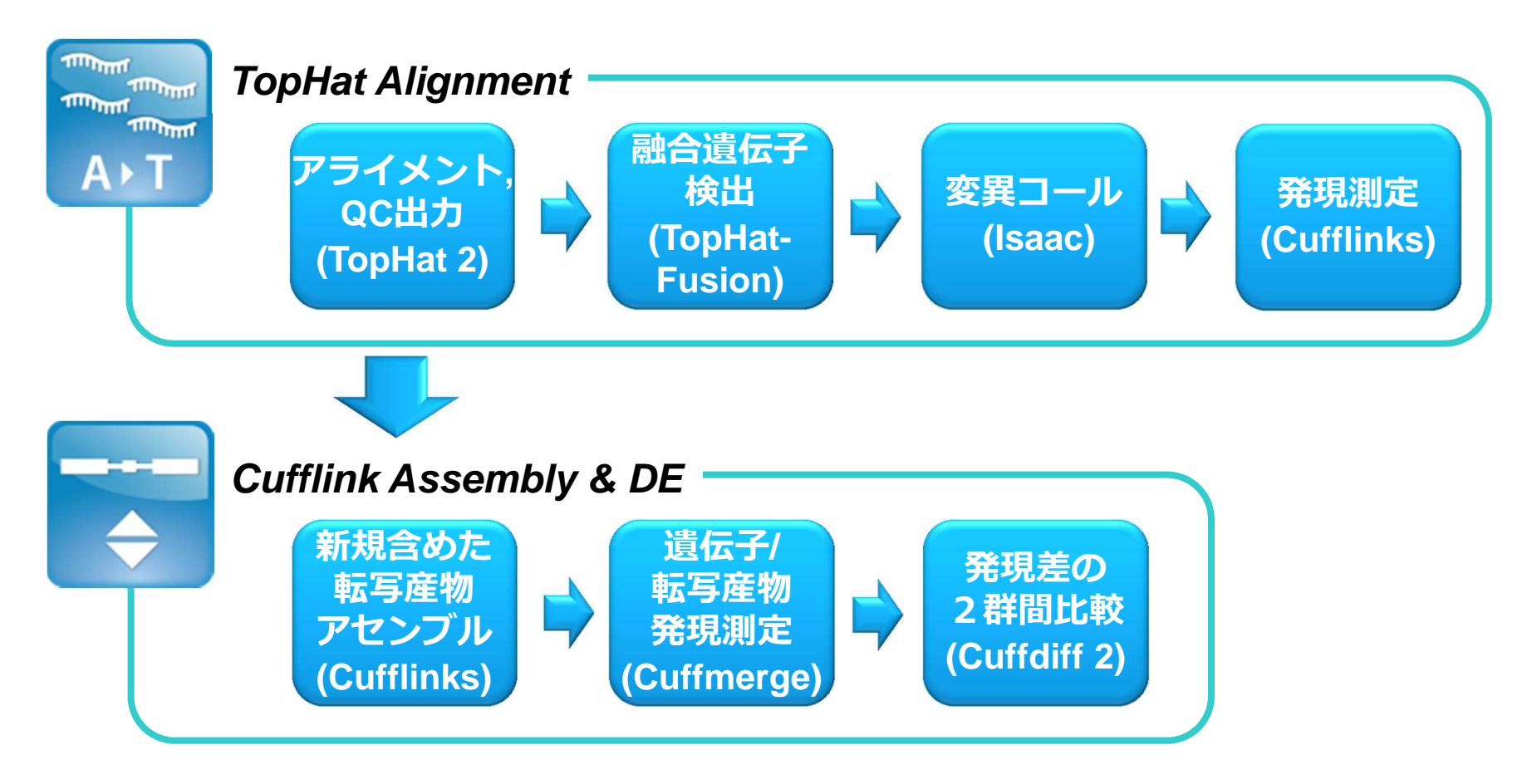

使用ソフトウェアのバージョン

TopHat2 v2.0.7, Bowtie 0.12.9, Cufflinks 2.1.1, Isaac Variant Caller 2.0.5, Picard tools 1.72

# BaseSpace TopHat Alignment アプリ

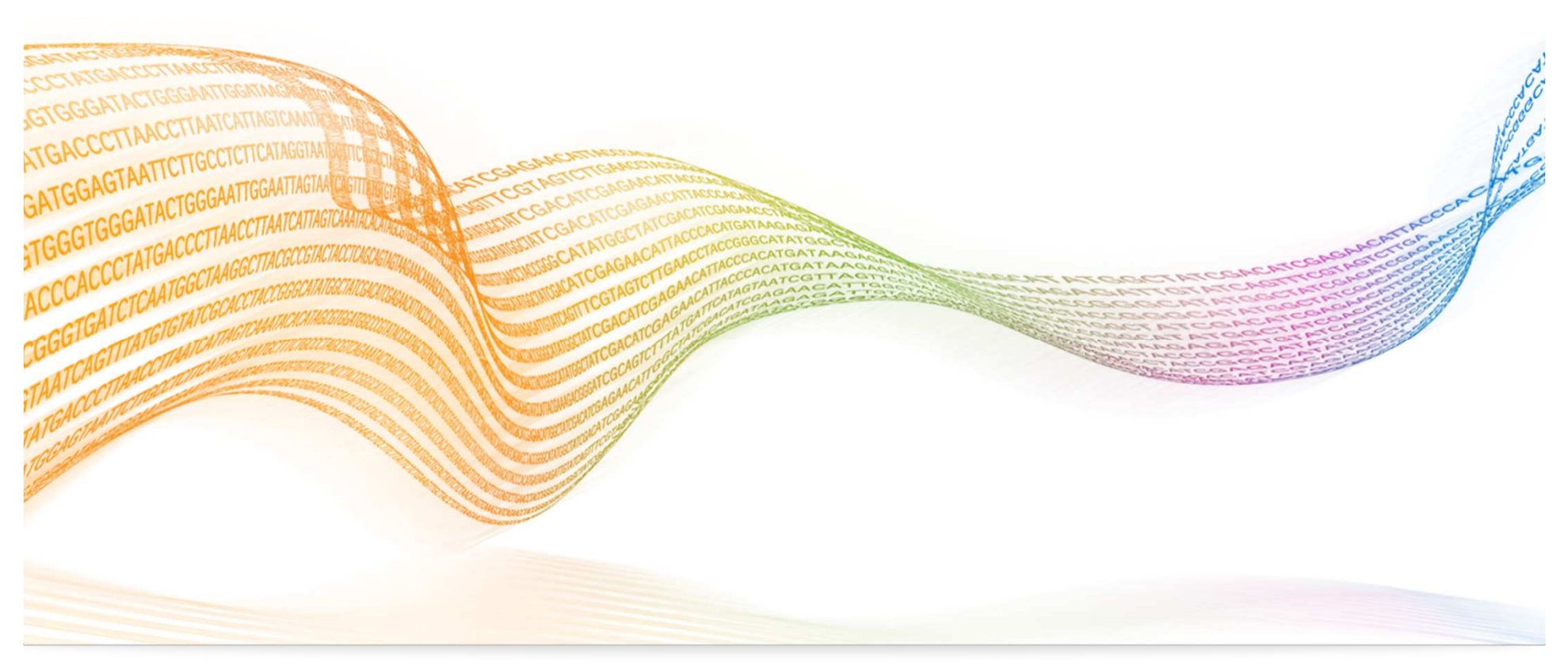

# TopHat Alignmentの実行

## ① Project WindowでLaunch Appを選択する

| BaseSpace <sup>®</sup> | Dashboard   | Prep Runs              | Projects Apps    | ش<br>Public Da | <b>?</b><br>ata Help |                      |              |                     | ۹ 🛙           |
|------------------------|-------------|------------------------|------------------|----------------|----------------------|----------------------|--------------|---------------------|---------------|
| < Projects : Enrie     | chment Demo |                        |                  |                |                      |                      |              |                     |               |
|                        |             | <b>%</b><br>Launch app | Download Project | (f)<br>Import  | Share project        | <b>?</b><br>Get link | Edit project | P<br>Transfer Owner | Move to Trash |
| About                  |             | Analyses               | 0                |                |                      |                      |              |                     |               |
| Analyses               |             | Name                   | Last M           | lodified ¥     |                      |                      | Status       | An                  | plication     |
| Samples                |             | sur ridifie            | Last             | iouniou v      |                      |                      | Status       |                     | processor     |

## ② TopHat Alignmentの選択

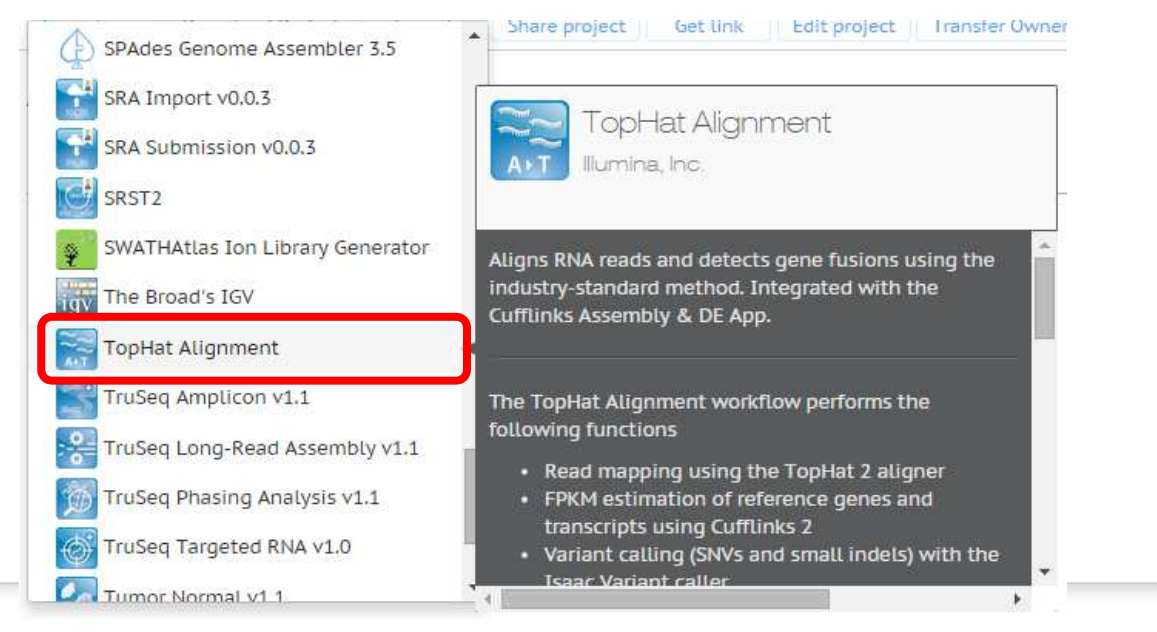

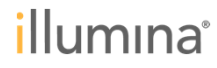

# TopHat Alignmentの実行 設定画面

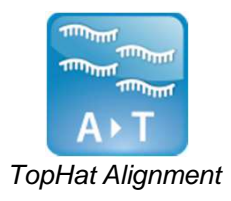

| App Session Name:     | TopHat Alignment 05/16/2015 8:13:50 |                                                      |
|-----------------------|-------------------------------------|------------------------------------------------------|
| Save Results To:      | Select Project(s):                  | 0                                                    |
|                       | Transcriptome Demo                  | ×                                                    |
| Samples:              | Select Sample(s):                   | ●サンプルの選択を行う                                          |
|                       | Select All                          |                                                      |
|                       | mRNA-UHRR-C2                        | × Strandedでサンプル調整                                    |
|                       | mRNA-UHRR-C1                        | × された場合は忘れず                                          |
|                       | mRNA-Brain-C6                       |                                                      |
| Reference Genome:     | Homo sapiens/hg19 (RefSeq)          | 「<br>」<br>」<br>「<br>」<br>し<br>ファレンスケノムと<br>遺伝子モデルを選択 |
|                       | 0                                   | Homo sapiens/hg19 (RefSeq)                           |
| Options               |                                     | Homo sapiens/hg19 (RefSeg)                           |
| Call Fusions:         | 🖉 🎱 オプションの設定                        | Homo sapiens/hg19 (Gencode)                          |
| Trim TruSeq Adapters: |                                     | Mus musculus/mm10 (RefSeq)                           |
|                       |                                     | Rattus norvegicus/rn5 (RefSeq)                       |

# TopHatアプリの実行結果: genes/transcriptsのFPKMリスト

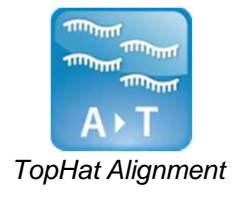

FPKMリスト

| 1   | A                | A            | D          | E          | F          | G            | Н      | 1          | J          |       | L         | М         | F |
|-----|------------------|--------------|------------|------------|------------|--------------|--------|------------|------------|-------|-----------|-----------|---|
|     |                  | 1            |            | gene_short |            |              |        |            |            | conf  | FPKM_conf | FPKM_stat |   |
| 1   | tracking_i 🔽 cla |              | gene_id 🔽  | _name      | tss_id 🛛 💌 | locus 🛛 💌    | length | 🖌 coverage |            |       | _hi 🗾 💌   | us 🔽      |   |
| 2   | OR4F5 -          | tracking v   | OR4F5      | OR4F5      | TSS14428   | chr1:69090-7 | -      | -          |            | 0     | 0         | ОК        |   |
| 3   | FAM138A -        | tracking_    | FAM138A    | FAM138A    | TSS8403    | chr1:34610-3 | -      | -          |            | 3624  | 0.193449  | OK        |   |
| 4   | DDX11L1 -        | OR4F5        | DDX11L1    | DDX11L1    | TSS14844   | chr1:11873-1 | -      | -          | 0          | 80808 | 0.140593  | ОК        |   |
| 5   | WASH7P -         |              | WASH7P     | WASH7P     | TSS7514    | chr1:14361-2 | -      | -          | -          | 24459 | 2.8629    | OK        |   |
| 6   | LOC729737 -      | FAM138A      | LOC729737  | LOC729737  | TSS18541   | chr1:134772- | -      | -          | 0.118328   | 54744 | 1.84944   | ОК        |   |
| 7   | OR4F29 -         |              | OR4F29     | OR4F29     | TSS12680   | chr1:621095- | -      | -          | 0.0000.000 | 81996 | 0.247348  | ОК        |   |
| 8   | OR4F29 -         | DDX11L1      | OR4F29     | OR4F29     | TSS4943    | chr1:367658  | -      | -          | 0.0893469  | 81996 | 0.232799  | OK        |   |
| 9   | LOC1001322 -     |              | LOC1001322 | LOC1001322 | TSS12303   | chr1:323891- | -      | -          | 2 55121    | 91286 | 0.353393  | ОК        |   |
| 10  | LOC1001333 -     | WASHITP      | LOC1001333 | LOC1001333 | TSS12303   | chr1:323891- | -      | -          | 2.00101    | 79408 | 1.14489   | OK        |   |
| 11  | LOC1001333 -     | 100729737    | LOC1001333 | LOC1001333 | TSS13053   | chr1:661138- | -      | -          | 1,69886    | 08071 | 1.36847   | ОК        |   |
| 12  | LOC1002880 -     | 200725707    | LOC1002880 | LOC1002880 | TSS8709    | chr1:700244  | -      | -          | 2.05000    | .2079 | 10.8821   | OK        |   |
| 13  | LINC00115 -      | OR4F29       | LINC00115  | LINC00115  | TSS18312   | chr1:761585  | -      | -          | 0.153922   | 51458 | 2.25113   | ОК        |   |
| 14  | LOC1001304: -    |              | LOC1001304 | LOC1001304 | TSS20197   | chr1:852952- | -      | -          |            | 0     | 0.0826353 | OK        |   |
| 15  | FAM41C -         | OR4F29       | FAM41C     | FAM41C     | TSS20841   | chr1:803450  | -      | -          | 0.151429   | 6164  | 2.25037   | OK        |   |
| 16  | KLHL17 -         | 0.0000000000 | KLHL17     | KLHL17     | TSS17580   | chr1:895966- | -      | -          | 0.070040   | 3658  | 1.19359   | OK        |   |
| 17  | PLEKHN1 -        | LOC1001322   | PLEKHN1    | PLEKHN1    | TSS12072   | chr1:901876  | -      | -          | 0.2/2212   | 0     | 0         | OK        |   |
| 18  | C1orf170 -       | 001001333    | C1orf170   | Clorf170   | TSS8609    | chr1:910578- | -      | -          | 1 01169    | 0     | 0.022471  | OK        |   |
| 19  | ISG15 -          | 2001001333   | ISG15      | ISG15      | TSS16361   | chr1:948846  | -      | -          | 1.01105    | 21552 | 3.46688   | OK        |   |
| 20  | HES4 -           | LOC1001333:  | HES4       | HES4       | TSS26547   | chr1:934341- | -      | -          | 1.22598    | 57888 | 1.14685   | OK        |   |
| 21  | RNF223 -         |              | RNF223     | RNF223     | TSS16029   | chr1:100712  | -      | -          |            | 0     | 0         | OK        |   |
| 4 4 | ▶ ▶ RZ100n       | LOC1002880   | 27         |            |            |              | L      | 4          | 10.9593    |       |           |           | U |

TopHatアプリの発現測定ポイント;

☆ 既知のご指定の(RefSeq or GENCODE) genes, transcriptsモデルのみでのカウント集計。
 ☆ 新規に予測しそれらのカウントなどは、Cufflinks&DEアプリが対応している。

# TopHat Alignmentの実行結果

App Session TopHat Alignment 05/16/2015 8:13:50

#### Summary 1

|                   | Reads | Number of<br>Reads | % Total<br>Aligned | % Abundant | % Unaligned | Median CV<br>Coverage<br>Uniformity | % Stranded |
|-------------------|-------|--------------------|--------------------|------------|-------------|-------------------------------------|------------|
| mRNA-<br>Brain-C4 | 75/75 | 97,730,535         | 92.04%             | 15.69%     | 7.96%       | 0.55                                | 99.36%     |
| mRNA-<br>Brain-C6 | 75/75 | 94,064,211         | 95.99%             | 15.21%     | 4.01%       | 0.55                                | 99.11%     |
| mRNA-<br>UHRR-C1  | 75/75 | 83,374,339         | 96.31%             | 11.21%     | 3.69%       | 0.55                                | 99.47%     |
| mRNA-<br>UHRR-C2  | 75/75 | 84,897,013         | 96.69%             | 9.99%      | 3.31%       | 0.54                                | 99.46%     |

# A T TopHat Alignment

| Summary   |             |
|-----------|-------------|
| アライメント割合、 | カバレッジの均一性など |

Insert Length Distribution

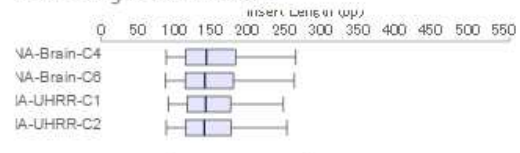

Save Plot as SVG

Alignment Distribution

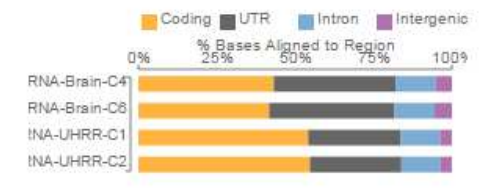

Save Plot as SVG

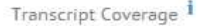

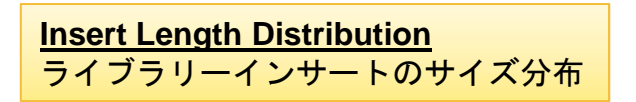

| Alignment Distribution                         |
|------------------------------------------------|
| Coding Exon. UTR, Intron, Intergenicへのアライメント割合 |

1.2 1.2 0.8 0.6 0.4 0.2 0.10 20 30 40 50 60 70 80 90 100 Normalized Position Along Transcript (5' to 3') Save Plot as SVG

<u>Transcript Coverage</u> 転写産物の5'末端から3'末端までのカバレッジの分布

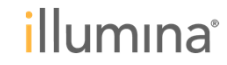

# TopHat Alignmentの実行結果

# A > T TopHat Alignment

# Alignment Distribution

Total RNAキットを用いた場合には IntronとIntergenic RegionへAlignment されるリードの割合が増える

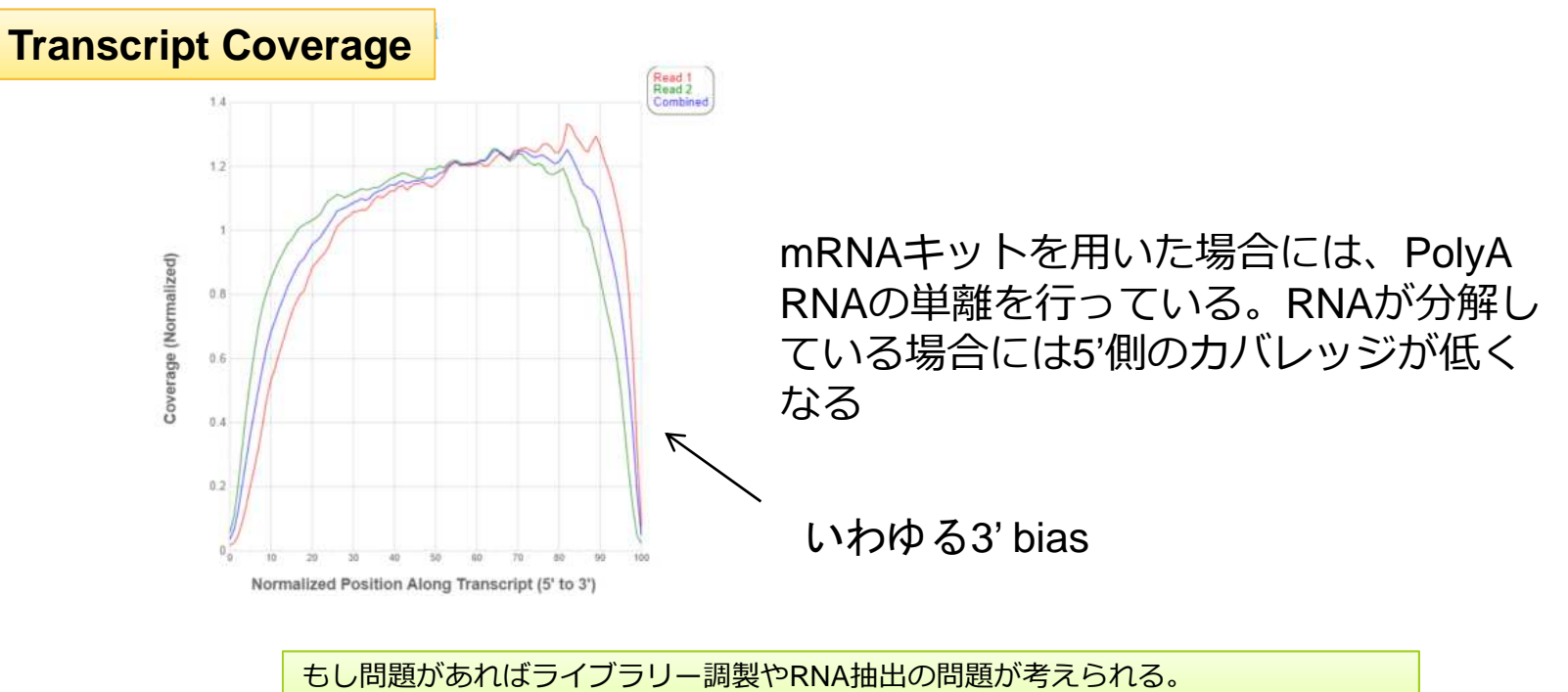

-> 続くCufflinks&DEアプリの解析からは外し、実験へフィードバックするなど。

illumına<sup>®</sup>

# TopHat Alignmentの実行結果

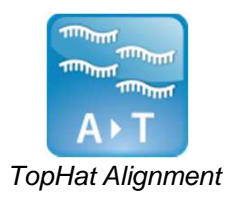

#### Variant Calls i

| Homozygous reference           | 34,651,888 |  |
|--------------------------------|------------|--|
| Heterozygous                   | 62,815     |  |
| Homozygous variant             | 10,439     |  |
| SNV                            | 69,593     |  |
| Indel                          | 3,710      |  |
| T <sub>n</sub> /T <sub>v</sub> | 3.30       |  |

| 変異コール | しの結果 |
|-------|------|
|-------|------|

#### Important Files for Download

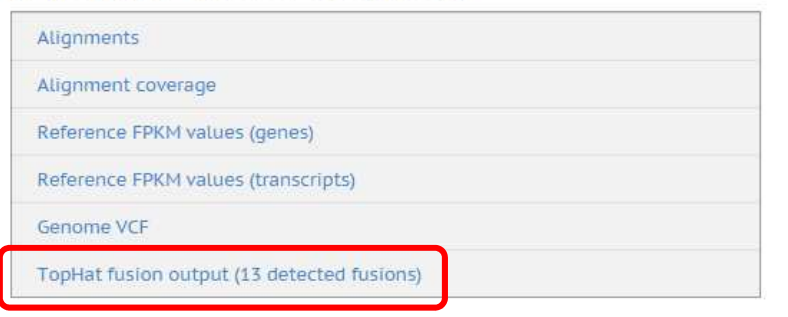

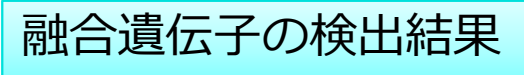

# この段階での発現解析結果(FPKM)と変異解析結果(gVCF)もダウンロード可能

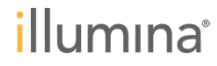

# **TopHat**アプリの出力結果: 変異解析の結果

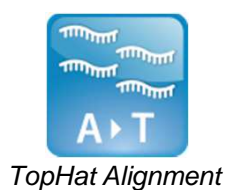

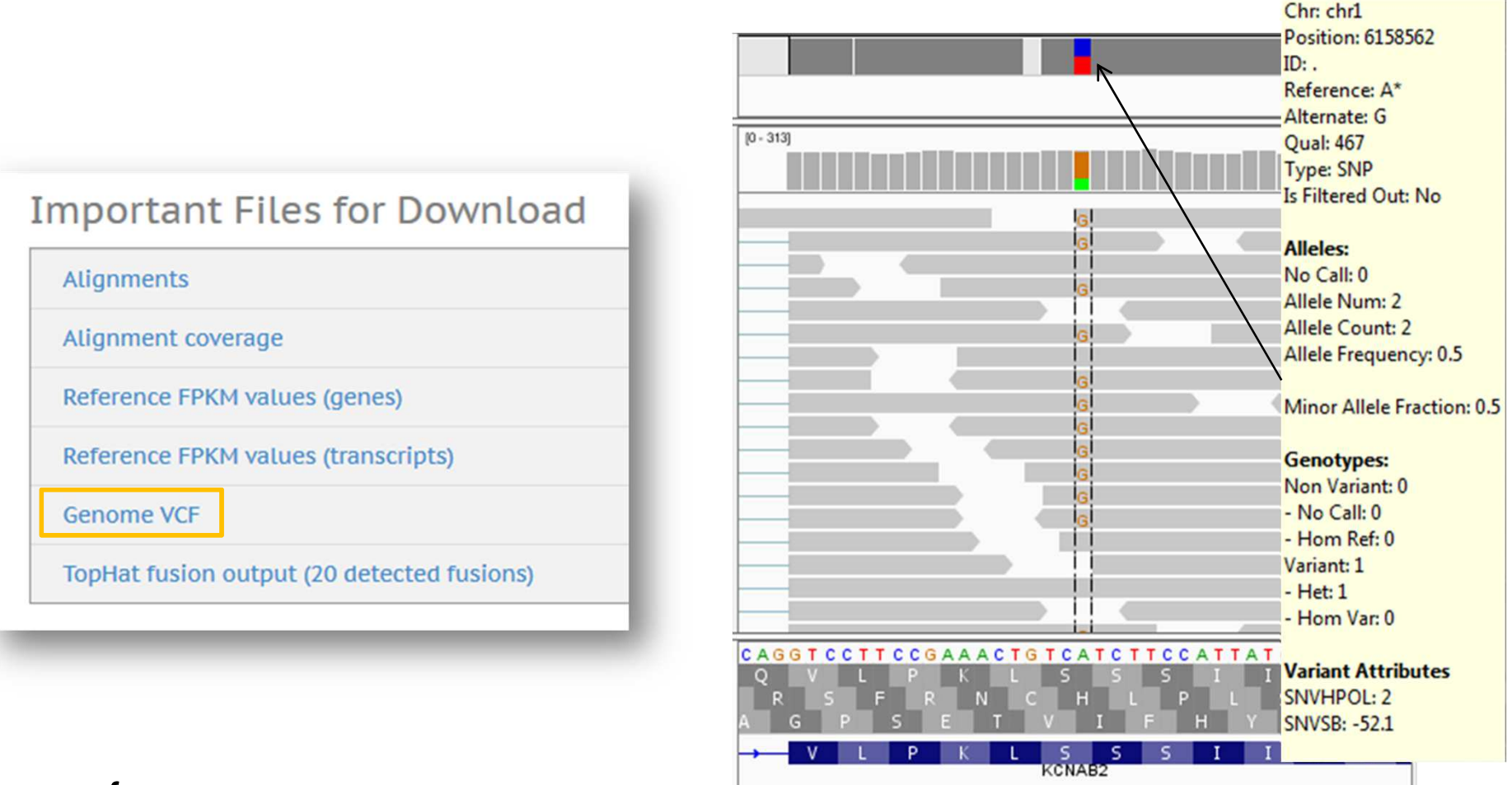

.gvcf (https://sites.google.com/site/gvcftools/home/about-gvcf)

# **TopHatアプリの出力結果:** TopHat Fusion による融合遺伝子候補のレポート

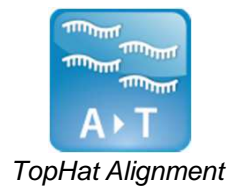

#### Candidate fusion list

The following tables show fusion candidates where fusions are grouped based on their genomic locations (table description)

1. chr11-chr11 ff

ENSG00000228661 chr11 3875883 STIM1 chr11 3988781 1 17 0 1268.15

2. chr7-chr7 rr

POM121C chr7 75103969 CPED1 chr7 120716910 164 5 40 1007.13

#### 3. chr9-chr9 rf

 ERP 44
 chr 9
 102861060
 ENSG00000227531
 chr 9
 113979792
 12
 2
 9
 454.56

 ERP 44
 chr 9
 102861065
 ENSG00000227531
 chr 9
 113995851
 62
 5
 45
 594.36

 ERP 44
 chr 9
 102861065
 ENSG00000227531
 chr 9
 113995851
 62
 5
 45
 594.36

 ERP 44
 chr 9
 102861065
 ENSG00000227531
 chr 9
 113998287
 13
 5
 6
 207.76

4. chr2-chr9 rr ALK chr2 29497964 PTPN3 chr9 112219678 22 2 17 585.07

5. chr3-chr3 rf DCBLD2 chr3 98526924 STXBP5L chr3 121037321 34 3 15 550.62

6. chr7-chr7 ff |HIP1 | chr7 | 75216226 | CFTR | chr7 | 117267574 | <u>18 3</u> | 14 | 498.61 |

7. chr6-chr6 ff POLR1C chr6 43485114 RSPH9 chr6 43623298 12 2 11 453.96

#### 8. chr5-chr5 ff

ENSG00000037749 chr5 153569748 GALNT10 chr5 153674375 2 7 0 420.31

#### 9. chr3-chr9 rf

 STXBP5L
 chr3
 121037319
 LPAR1
 chr9
 113792787
 1
 4
 1
 308.15

 STXBP5L
 chr3
 121037319
 LPAR1
 chr9
 113792787
 1
 4
 1
 308.15

 STXBP5L
 chr3
 121037319
 LPAR1
 chr9
 113792845
 1
 4
 1
 348.15

#### 10. chr1-chr1 ff

GNG12 chr1 68173394 GNG12-AS1 chr1 68299026 2 4 0 250.97

# 肺がん細胞を用いたPTPN3-ALK融合遺伝子の検出

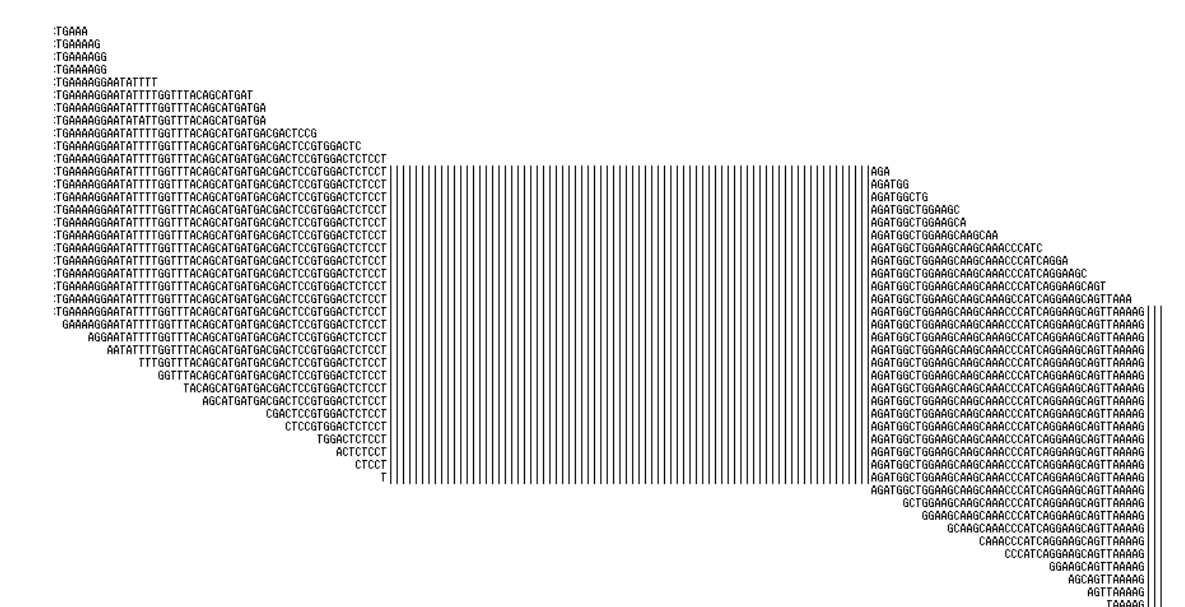

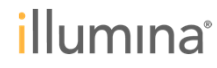

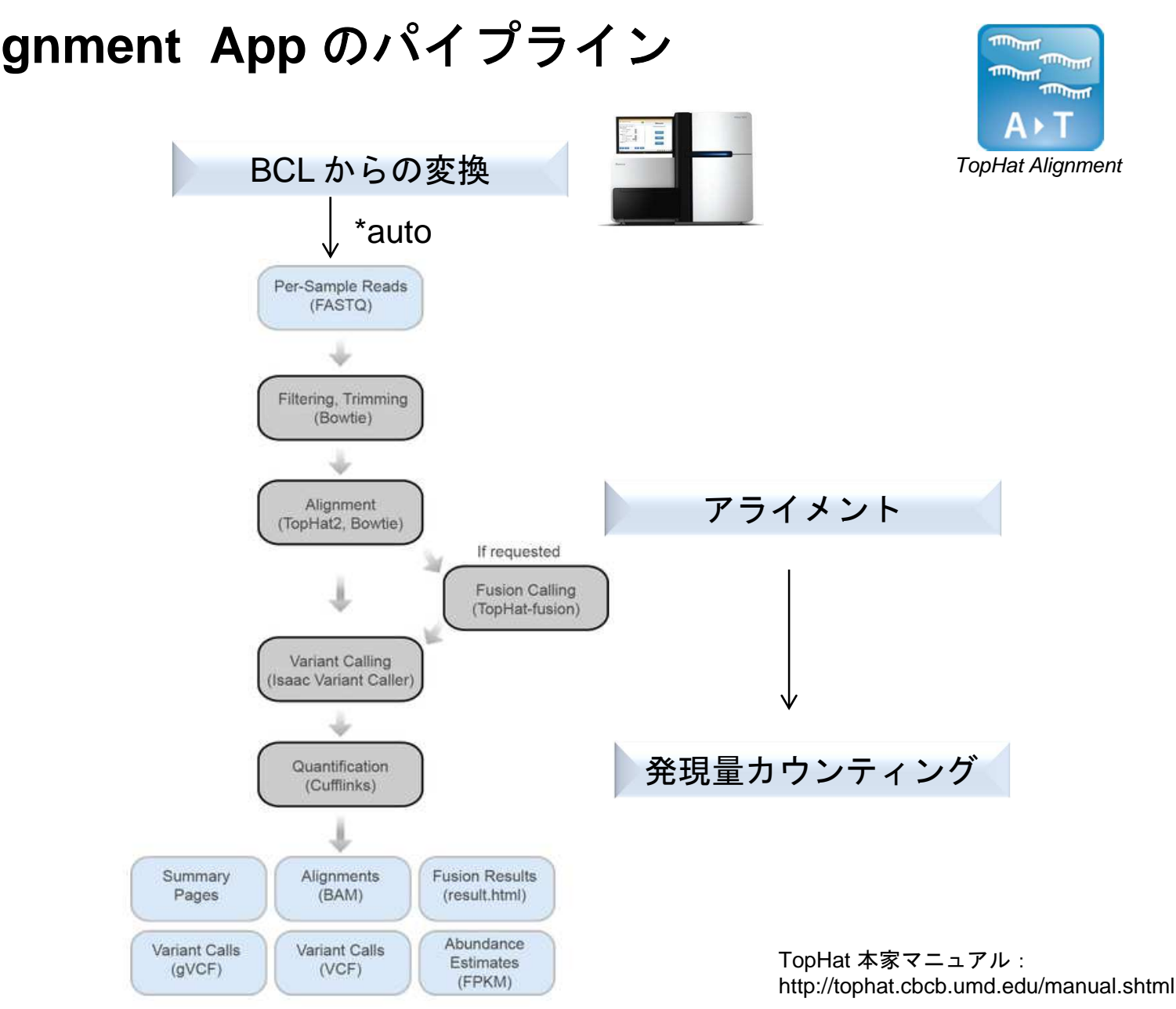

# TopHat Alignment App のパイプライン

## TopHat Alignment App のパイプライン各工程と出力ファイル形式

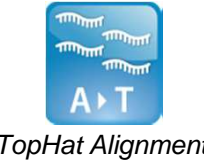

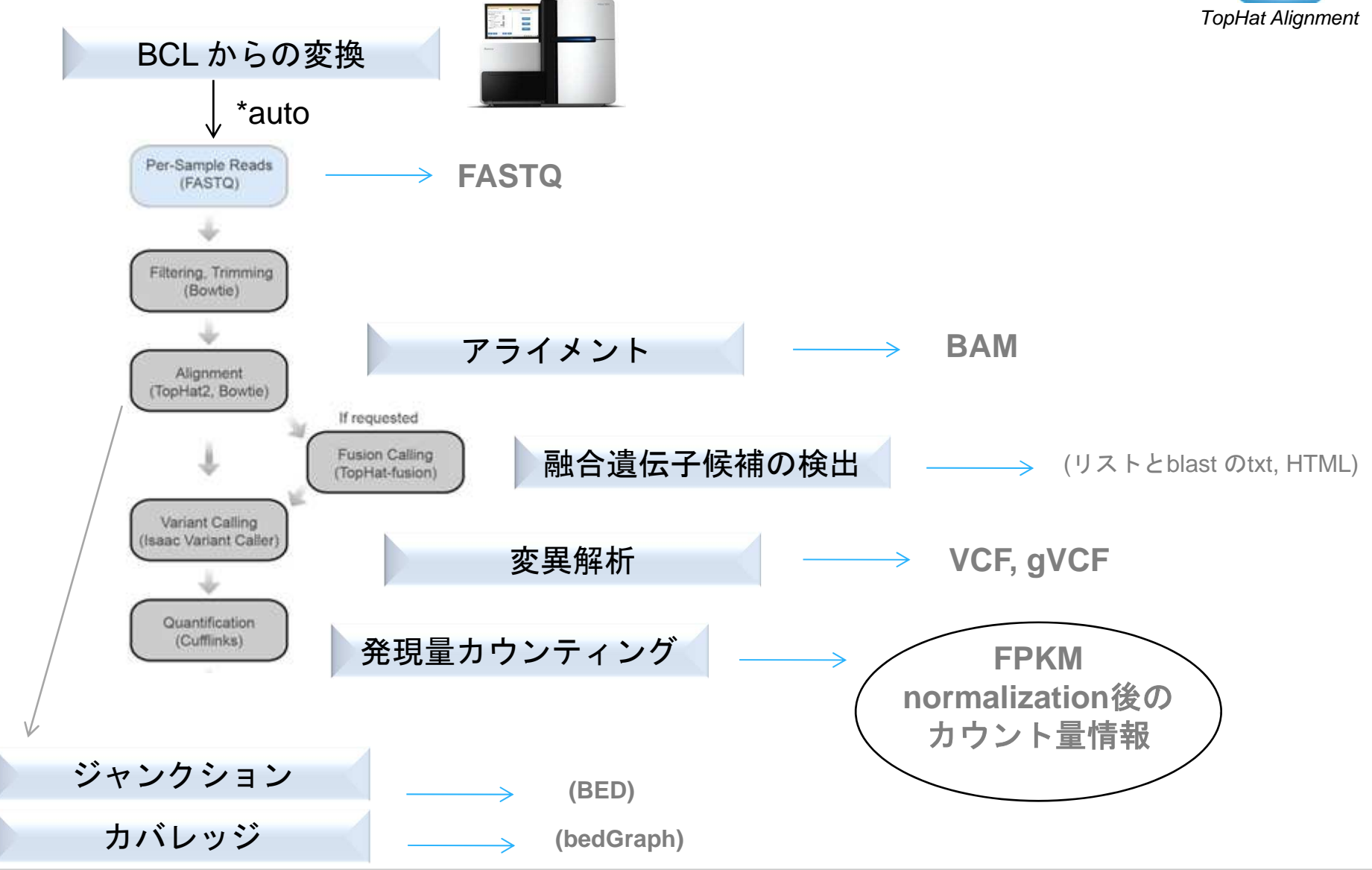

# BaseSpace Cufflinks & DE アプリ

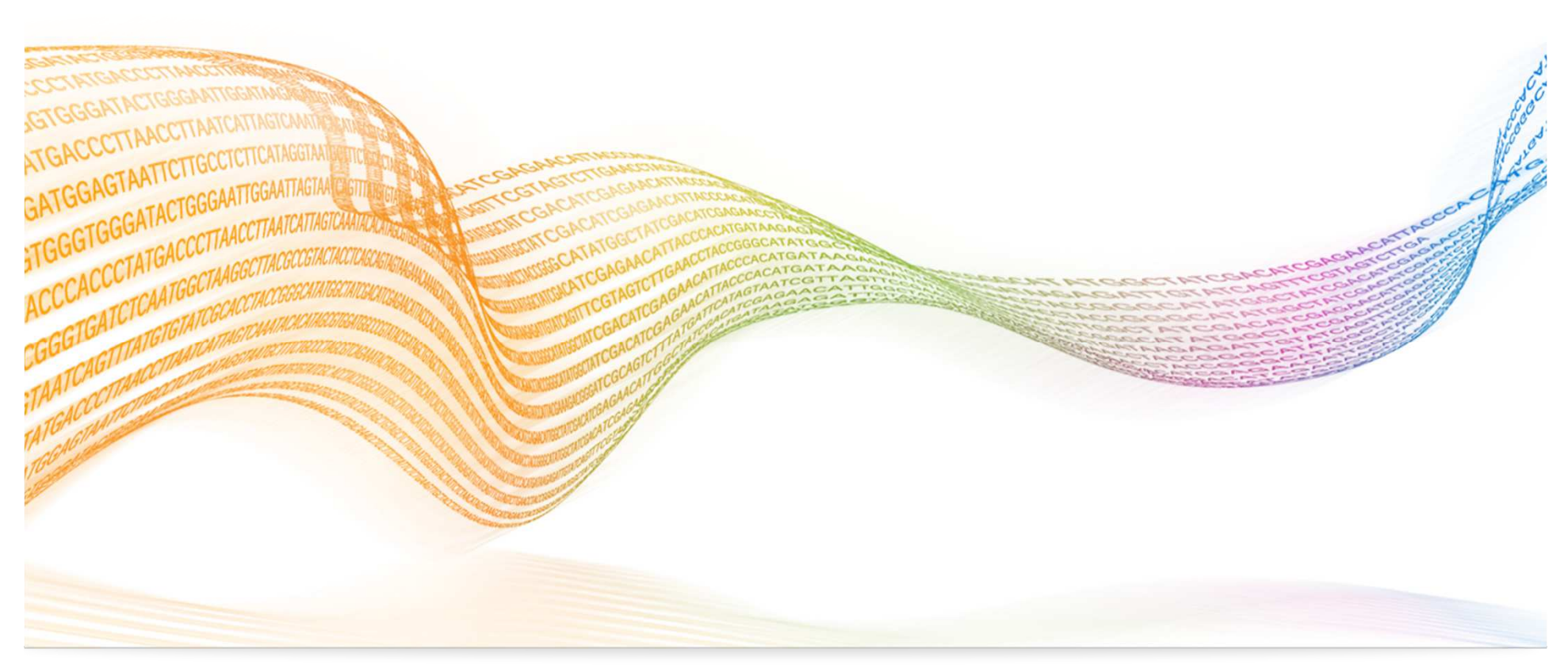

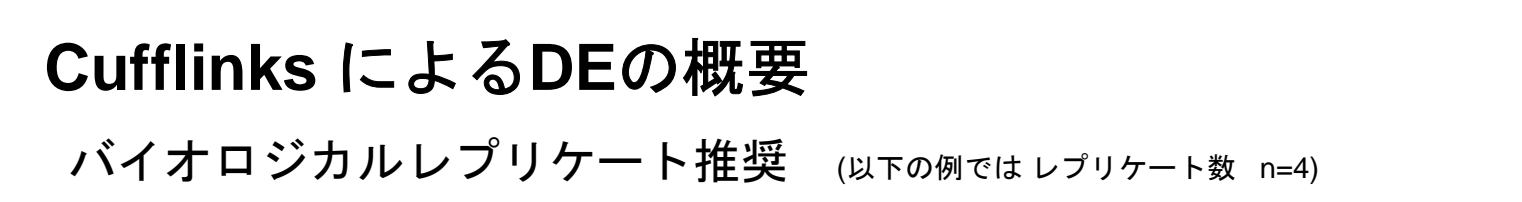

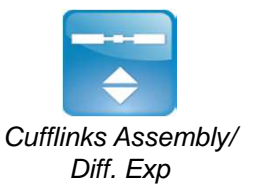

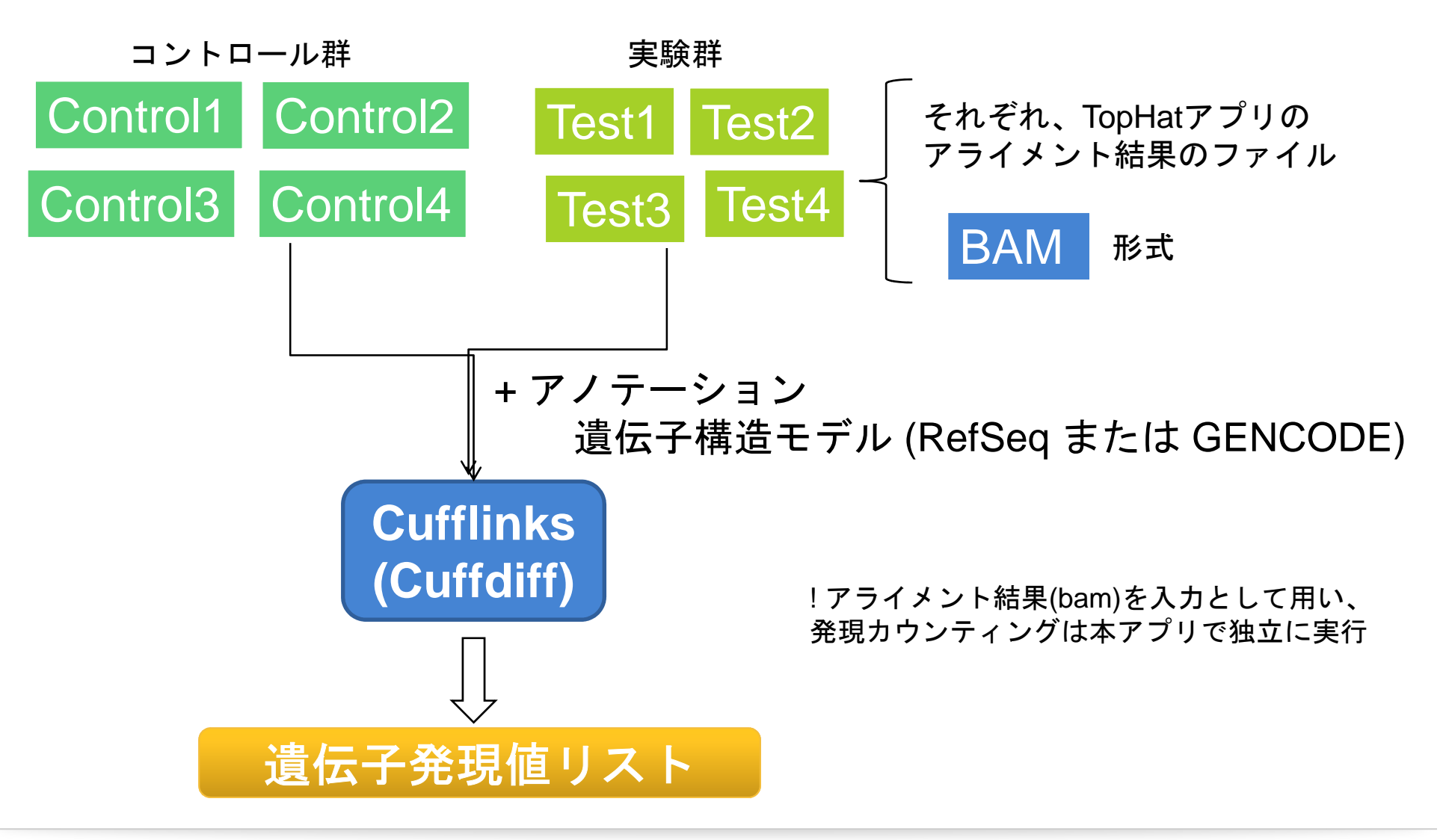

# **Cufflinks Assembly & DE App のパイプライン**

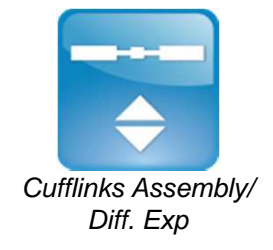

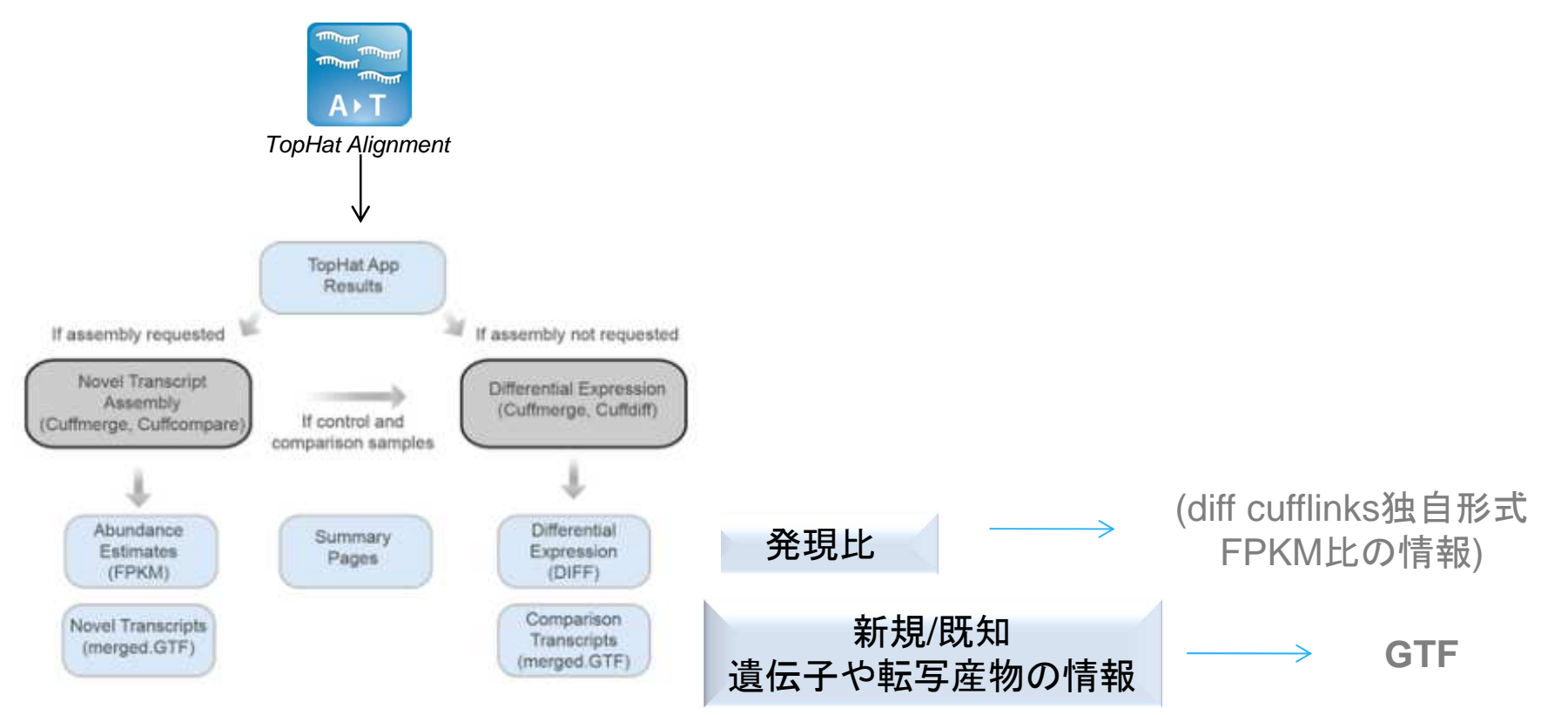

ユーザガイドに記載されていない詳細は、 Cufflinks 本家マニュアルをご参考いただけます http://cufflinks.cbcb.umd.edu/manual.html

## Cufflink Assembly & DE 設定画面

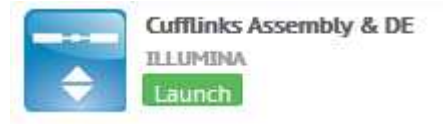

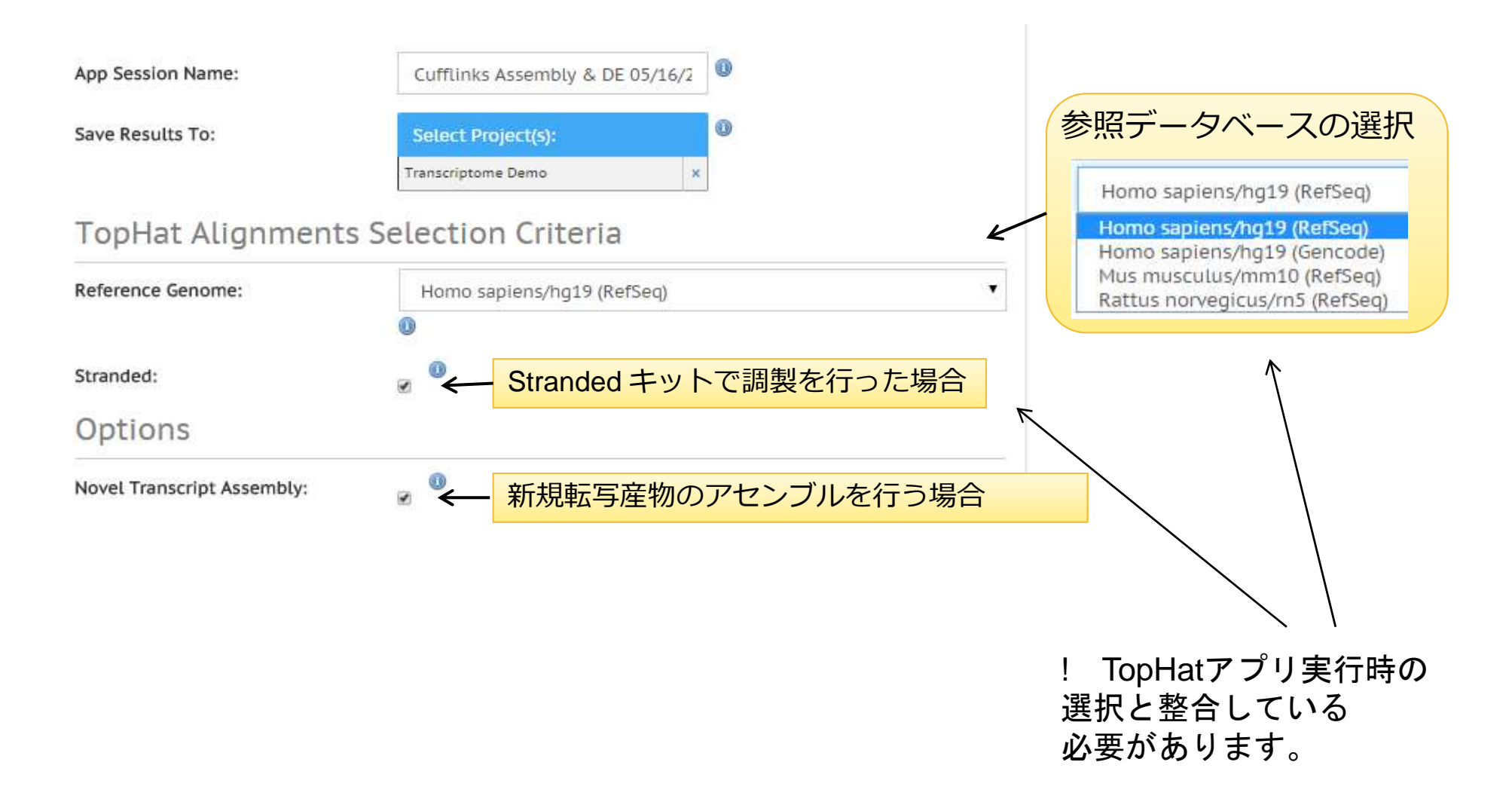

## Cufflink Assembly & DE 設定画面

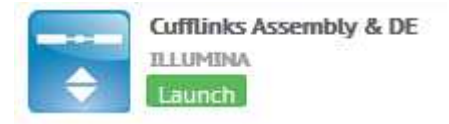

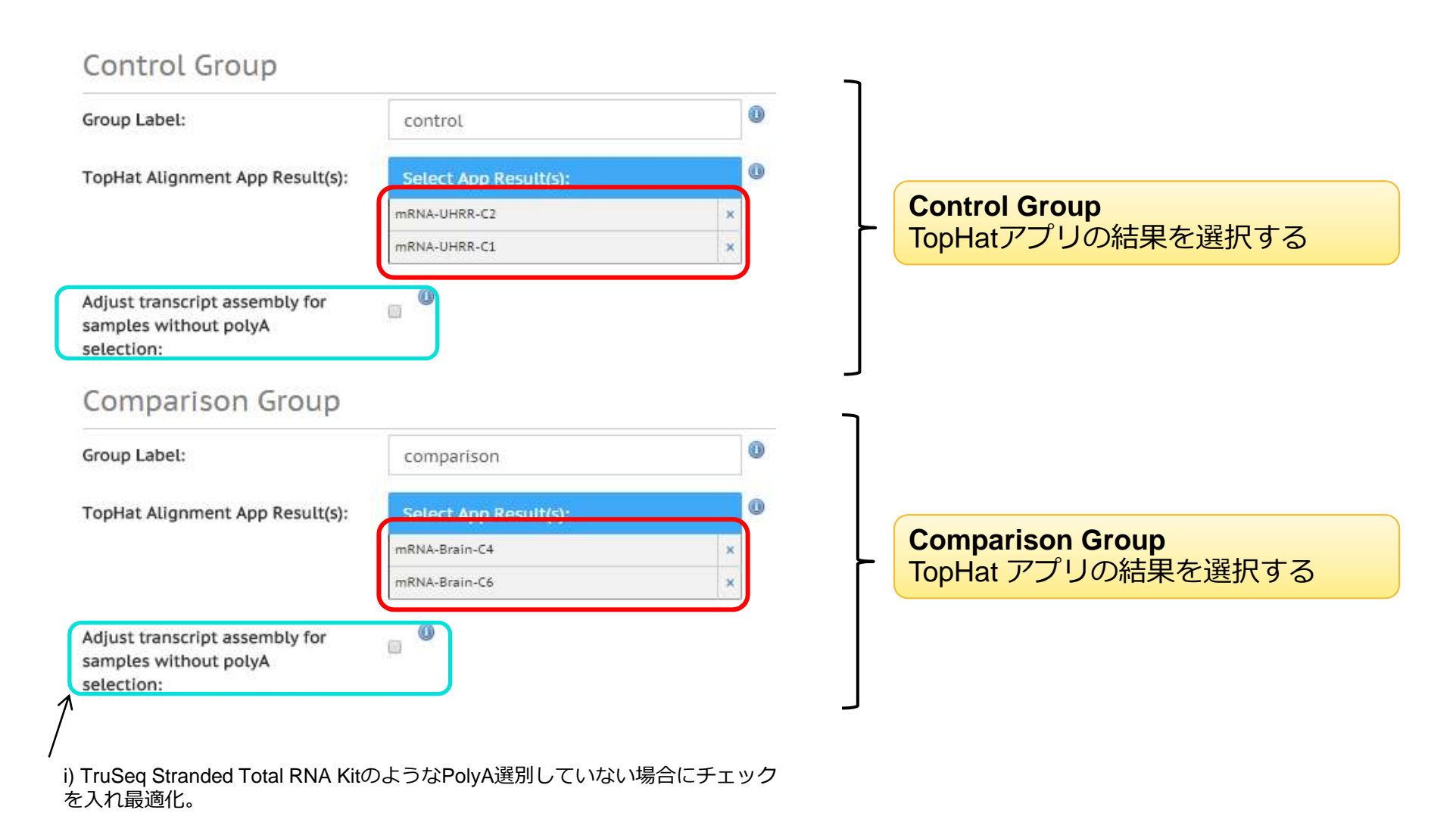

# Cufflinksアプリ出力結果例

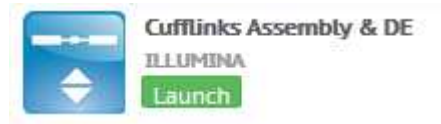

| BaseSpace 🔝                                     | 🛎 🖃 🚔 🏦 ? Search                                                       | P [   |
|-------------------------------------------------|------------------------------------------------------------------------|-------|
| <ul> <li>HiSeq 2000: TruSeq Stranded</li> </ul> | Total RNA (MAQC) : Cufflinks Assembly & DE 04/24/2014 6:18:02          |       |
|                                                 |                                                                        |       |
| 1 Analysis Info                                 | Overview                                                               | Â     |
| ➡ Inputs                                        | Control samples (UHR)                                                  | cont  |
| Output Files                                    | <ul> <li>RZ100ngUHR-i5-A1-01</li> <li>RZ100ngUHR-i5-B1-02</li> </ul>   | act u |
|                                                 | <ul> <li>RZ100ngUHR-i5-C1-03</li> <li>RZ100ngUHR-i5-D1-04</li> </ul>   |       |
| Analysis Reports                                | Comparison samples (Brain)                                             |       |
| Cufflinks-Report                                | • RZ100ngHuBr-i6-F1-02                                                 |       |
|                                                 | <ul> <li>RZ100ngHuBr-i6-G1-03</li> <li>RZ100ngHuBr i6 H1 04</li> </ul> |       |
|                                                 | FPKM tables: Genes / Transcripts                                       | -     |

# Cufflink Assembly & DE 実行結果

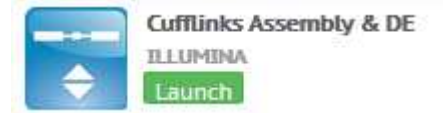

| n  | - | - | co i | 200 | in. | 1.1 | - 4 |  |
|----|---|---|------|-----|-----|-----|-----|--|
| н, | - | - |      |     | 1.1 | 11/ |     |  |

|                                       | Control                  | Comparison | Merged     |
|---------------------------------------|--------------------------|------------|------------|
| Gene Count                            | 45,635                   | 52,884     | 62,231     |
| Transcript Count                      | 87,392                   | 96,262     | 119,726    |
| Link to gene models                   | GTF result               | GTF result | GTF result |
| Relation                              | to reference transcripts |            |            |
| Equal (=)                             | 44,934                   | 45,437     | 46,093     |
| Potentially novel (j)                 | 18,903                   | 20,155     | 31,453     |
| Unknown, intergenic (u)               | 21,848                   | 28,622     | 39,115     |
| Overlap with opposite-strand exon (x) | 1,361                    | 1,674      | 2,459      |
| Other                                 | 346                      | 374        | 606        |

Differential Expression 1

| Gene Count        | 62,225                                                           |  |
|-------------------|------------------------------------------------------------------|--|
| ∆Gene Count       | 27,052                                                           |  |
| Transcript Count  | 119,696                                                          |  |
| ∆Transcript Count | 27,379                                                           |  |
| CuffDiff results  | differential gene expression, differential transcript expression |  |

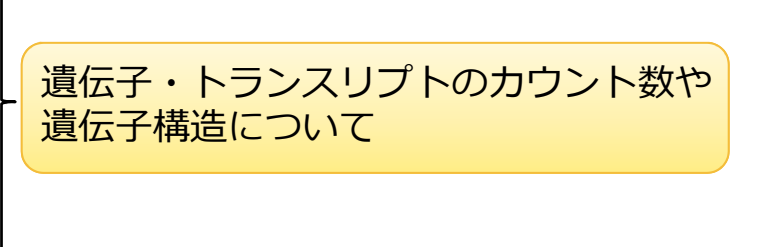

発現量の差異が有意にみられた遺伝 子・トランスクリプトの数

#### Sample Correlation

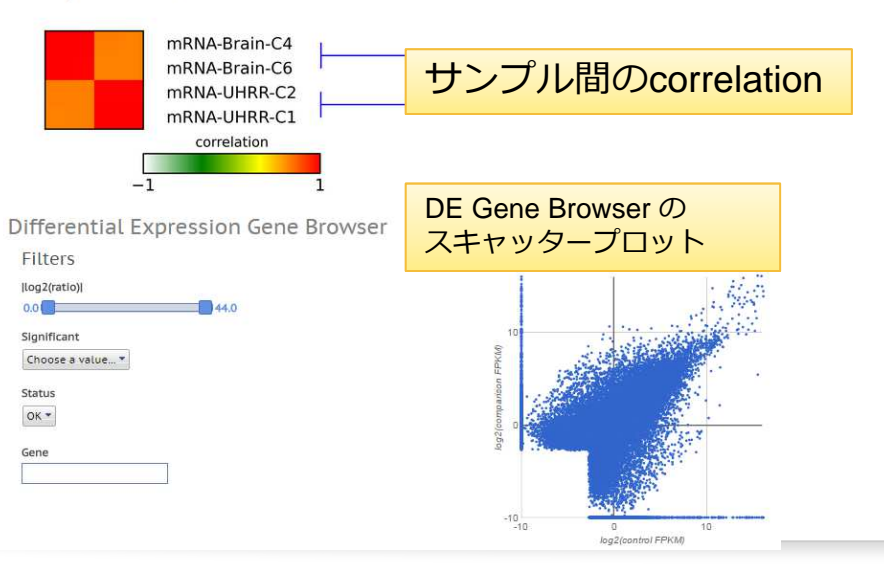

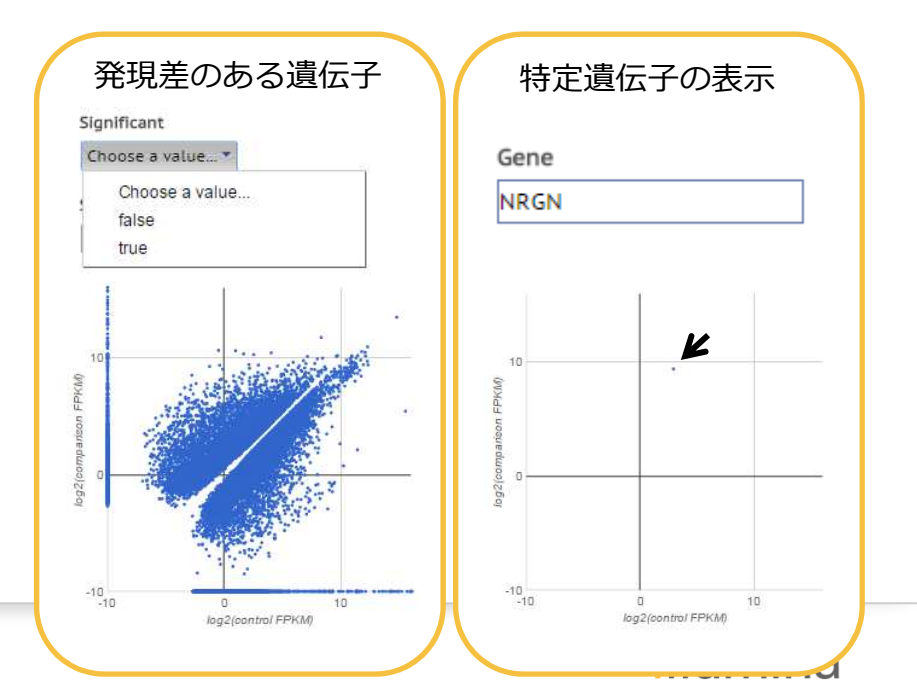

# Cufflinksアプリ出力結果例 (各サンプル毎 のFPKMリスト)

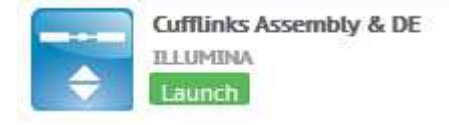

| レポート中 に表え | 示されるリン        | ック→        | FPKM tables: Genes/ Transcripts |              |              |              |             | コントロール <b>科</b> |             |             |  |
|-----------|---------------|------------|---------------------------------|--------------|--------------|--------------|-------------|-----------------|-------------|-------------|--|
| 実験群       |               |            |                                 |              |              |              |             |                 |             |             |  |
|           | A             | В          | С                               | D            | E            | F            | G           | Н               | 1           | L           |  |
|           |               |            | RZ100ngHuBr-                    | RZ100ngHuBr- | RZ100ngHuBr- | RZ100ngHuBr- | RZ100ngUHR- | RZ100ngUHR-     | RZ100ngUHR- | RZ100ngUHR- |  |
|           |               |            | i6-E1-                          | i6-F1-       | i6-G1-       | i6-H1-       | i5-A1-      | i5-B1-          | i5-C1-      | i5-D1-      |  |
|           | tracking_id 💌 | locus 💌    | 01.FPKM 💌                       | 02.FPKM 💌    | 03.FPKM 💌    | 04.FPKM 💌    | С1. FPKM 💌  | 02.FPKM 🔽       | 03.FPKM 💌   | 04.FPKM 💌   |  |
|           | A1BG          | chr19:588  | 0.877336                        | 0.751462     | 0.791959     | 0.585528     | 1.50524     | 1.53949         | 1.55188     | 1.47948     |  |
|           | A1BG-AS1      | chr19:5886 | 0.55513                         | 0.600267     | 0.613914     | 0.759932     | 0.917981    | 0.725987        | 0.650588    | 0.911839    |  |
|           | A1CF          | chr10:525  | 0.0290704                       | 0.0371743    | 0.0366497    | 0.0397232    | 1.5566      | 1.41757         | 1.47525     | 1.46501     |  |
|           | A2M           | chr12:9220 | 20.9978                         | 21.0211      | 21.3772      | 21.8963      | 69.719      | 69.1105         | 68.7974     | 68.2234     |  |
|           | A2M-AS1       | chr12:921  | 1.109                           | 1.11787      | 1.14053      | 1.20411      | 0.423059    | 0.492536        | 0.558136    | 0.625029    |  |
|           | A2ML1         | chr12:8975 | 0.588004                        | 0.647205     | 0.647019     | 0.654925     | 0.227352    | 0.22362         | 0.177014    | 0.177929    |  |
|           | A2MP1         | chr12:938: | 0.102718                        | 0.0951737    | 0.104212     | 0.0784438    | 0.0210817   | 0.0623826       | 0.0492729   | 0.0494728   |  |
|           | A4GALT        | chr22:4308 | 0.572499                        | 0.428008     | 0.602284     | 0.502222     | 1.20627     | 1.53882         | 1.30407     | 1.41978     |  |
|           | A4GNT         | chr3:13784 | 0.001                           | 0.0102621    | 0.0192562    | 0.00845964   | 0.0272833   | 0.0673127       | 0.001       | 0.001       |  |
|           | AA06          | chr17:318  | 0.001                           | 0.418099     | 0.001        | 0.200904     | 0.001       | 0.001           | 0.001       | 0.001       |  |
|           | AAAS          | chr12:5370 | 4.76377                         | 4.74959      | 5.36134      | 5.06117      | 16.708      | 15.4295         | 16.1457     | 17.2751     |  |
|           | AACS          | chr12:125  | 7.08618                         | 6.89536      | 6.74231      | 6.57433      | 5.36705     | 5.31277         | 5.37381     | 5.52981     |  |
|           | AACSP1        | chr5:17819 | 0.0974901                       | 0.0821632    | 0.115616     | 0.0609623    | 0.425995    | 0.62533         | 0.421505    | 0.411009    |  |
|           | AADAC         | chr3:15153 | 0.001                           | 0.0114303    | 0.001        | 0.001        | 0.0303877   | 0.0449782       | 0.0532871   | 0.0356999   |  |
|           | AADACL2       | chr3:1514  | 0.001                           | 0.001        | 0.001        | 0.001        | 0.016392    | 0.001           | 0.0191617   | 0.001       |  |
|           | AADACL3       | chr1:12776 | 0.001                           | 0.001        | 0.001        | 0.001        | 0.0282973   | 0.0236709       | 0.0210312   | 0.00705382  |  |
|           | AADACL4       | chr1:12704 | 0.001                           | 0.001        | 0.001        | 0.001        | 0.001       | 0.001           | 0.001       | 0.001       |  |
|           | AADAT         | chr4:17098 | 1.51119                         | 1.79033      | 1.64225      | 1.58242      | 1.61109     | 1.81217         | 1.70279     | 1.65033     |  |
|           | AAED1         | chr9:9940  | 1.55632                         | 1.95375      | 1.96462      | 1.78926      | 6.06918     | 5.9358          | 6.16553     | 6.31189     |  |

レプリケート4ずつ

# Cufflinksアプリ出力 – 遺伝子発現差異リスト

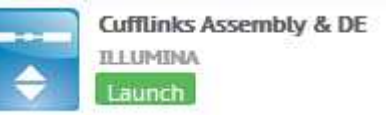

|    |          |          | ントロ        | ール群    | 5          | 実験群      |              | 2 群間の差異  |                       |         |  |
|----|----------|----------|------------|--------|------------|----------|--------------|----------|-----------------------|---------|--|
|    |          |          |            |        | 4          |          |              |          | Filters<br>Bog2tation | <b></b> |  |
| 1  | A        | В        | С          | D      | E          | F        | G            | н        | Î.                    | E       |  |
| 1  | Test ID  | Gene     | Locus      | Status | log2(contr | log2(com | log2(Ratic o | Value    | Significant           |         |  |
| 2  | A1CF     | A1CF     | chr10:5255 | OK     | -3.86      | 1.41     | -5.27        | 6.33E-05 | TRUE                  |         |  |
| 3  | A2ML1    | A2ML1    | chr12:897  | OK     | 0.24       | -2.41    | 2.65         | 6.33E-05 | TRUE                  |         |  |
| 4  | AACSP1   | AACSP1   | chr5:17819 | ОК     | -2.33      | -0.24    | -2.1         | 6.33E-05 | TRUE                  |         |  |
| 5  | AAK1     | AAK1     | chr2:6968  | ОК     | 3.98       | 1.63     | 2.35         | 6.33E-05 | TRUE                  |         |  |
| 6  | AATK     | AATK     | chr17:790  | OK     | 4.99       | 0.29     | 4.7          | 6.33E-05 | TRUE                  |         |  |
| 7  | AATK-AS1 | AATK-AS1 | chr17:790  | ОК     | -1.14      | -3.72    | 2.58         | 0.003908 | TRUE                  |         |  |
| 8  | ABAT     | ABAT     | chr16:8768 | ОК     | 6.29       | 2.64     | 3.65         | 6.33E-05 | TRUE                  |         |  |
| 9  | ABCA10   | ABCA10   | chr17:6714 | OK     | 1.78       | -2.55    | 4.32         | 6.33E-05 | TRUE                  |         |  |
| 10 | ABCA12   | ABCA12   | chr2:21579 | ОК     | -4.37      | -0.49    | -3.88        | 6.33E-05 | TRUE                  |         |  |
| 11 | ABCA2    | ABCA2    | chr9:13990 | ОК     | 6.45       | 3.55     | 2.9          | 6.33E-05 | TRUE                  |         |  |
| 12 | ABCA3    | ABCA3    | chr16:232  | ОК     | 4.98       | 2.5      | 2.48         | 6.33E-05 | TRUE                  |         |  |
| 13 | ABCA5    | ABCA5    | chr17:6714 | OK     | 4.55       | 2.51     | 2.04         | 6.33E-05 | TRUE                  |         |  |
| 14 | ABCA6    | ABCA6    | chr17:670  | OK     | 2.39       | -4.04    | 6.43         | 6.33E-05 | TRUE                  |         |  |
| 15 | ABCA8    | ABCA8    | chr17:668  | OK     | 3.89       | 0.04     | 3.86         | 6.33E-05 | TRUE                  |         |  |
| 16 | ABCA9    | ABCA9    | chr17:669  | OK     | 2.15       | -0.51    | 2.66         | 6.33E-05 | TRUE                  |         |  |
| 17 | ABCB5    | ABCB5    | chr7:2065  | OK     | -0.65      | 1.91     | -2.56        | 6.33E-05 | TRUE                  |         |  |

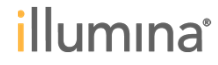

# Cufflinksアプリ DEフィルタリング

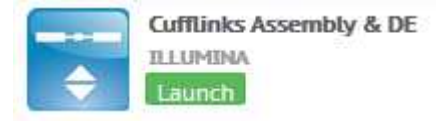

#### **Differential Expression Gene Browser**

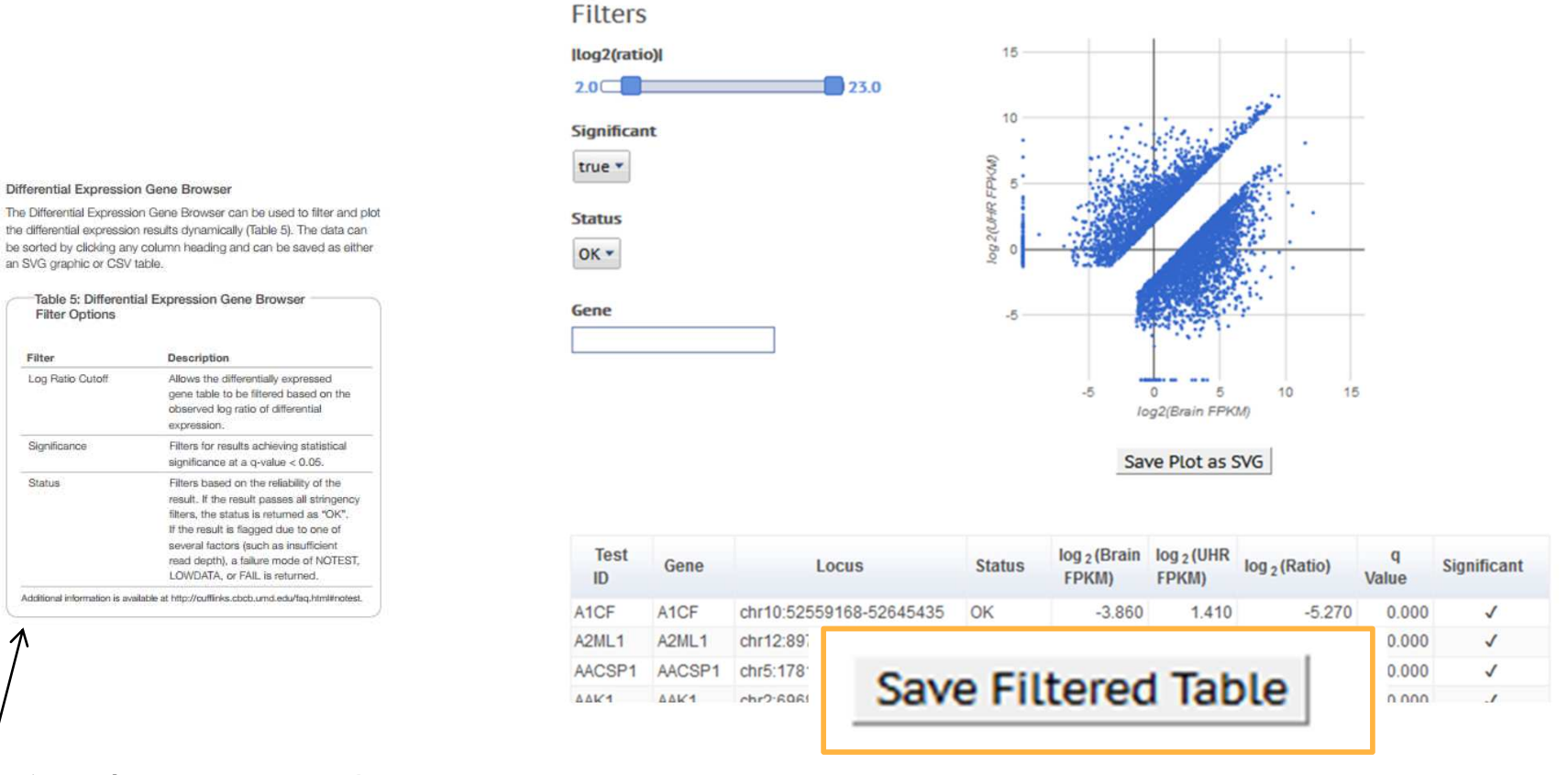

## テクニカルノートより

www.illumina.com/content/dam/illumina-marketing/documents/products/technotes/technote-basespace-rna-seq.pdf

ユーザガイドにも詳細がございます

illumina

an SVG graphic or CSV table.

Filter Options

Log Ratio Cutoff

Significance

Status

Filter

## Cufflink Assembly & DE 主要出力ファイルまとめ

## **FPKM File**

## 検体ごとの遺伝子とアイソフォームの発 現量 (FPKM)を示す

|    | A           | B          | C           | D         | E          | F       | G           | н       | I        | J        | K         | L         | M           |
|----|-------------|------------|-------------|-----------|------------|---------|-------------|---------|----------|----------|-----------|-----------|-------------|
| 1  | tracking_id | class_code | nearest_ref | gene_id   | gene_short | tss_id  | locus       | length  | coverage | FPKM     | FPKM_conf | FPKM_conf | FPKM_status |
| 2  | TCONS_00    | =          | NR_046018   | XLOC_000  | DDX11L1    | TSS1    | chr1:11873  | 1652    | 0.272117 | 0.034342 | 0.008323  | 0.066588  | OK          |
| 3  | TCONS_00    | =          | NR_024540   | XLOC_0022 | WASH7P     | TSS2909 | chr1:14361  | 1769    | 53.0076  | 6.6898   | 6.1494    | 7.23408   | OK          |
| 4  | TCONS_00    | =          | NR_026820   | XLOO_0022 | FAM138F    | TSS2910 | chr1:34610  | 1130    | 0.186993 | 0.017702 | 0         | 0.060842  | OK          |
| 5  | TCONS_00    | =          | NM_001.005  | XLOC_0000 | OR4F5      | TSS2    | chr1:69090  | 918     | 0        | 0        | 0         | 0         | OK          |
| 6  | TCONS_00    | =          | NR_039983   | XLOC_0022 | LOC72973   | TSS2911 | chr1:13477  | 5474    | 83.2021  | 14.7687  | 14.0317   | 15.1068   | OK          |
| 7  | TCONS_00    | =          | NR_028325   | XLOC_000  | LOC1 001 3 | TSS3    | chr1 :32389 | 4370    | 15.2952  | 2.79301  | 2.51434   | 3.07599   | OK          |
| 8  | TCONS_00    | =          | NR_028327   | XLOC_000  | LOC1 001 3 | TSS3    | chr1 :32389 | 4273    | 69.0956  | 12.6173  | 12.1529   | 13.2492   | OK          |
| 9  | TCONS_00    | =          | NM_001 005  | XLOC_000  | OR4F3      | TSS4    | chrl :36765 | 939     | 0.464128 | 0.088148 | 0.029287  | 0.16108   | OK          |
| 10 | TCONS_00    | -          | -           | XLOC_000  | -          | TSS5    | chr1:56716  | 81      | 9590.67  | 2214.32  | 1.69758   | 5.26249   | OK          |
| 11 | TCONS_00    | =          | NM_001005   | XLOC_0022 | OR4F3      | TSS2912 | chr1:62109  | 939     | 0.464128 | 0.088148 | 0.029287  | 0.16108   | OK          |
| 12 | TCONS_00    | =          | NR_028327   | XLOC_0022 | LOC1 001 3 | TSS2913 | chr1:66113  | 4273    | 80.5244  | 14.7087  | 13.8115   | 14.9475   | OK          |
| 13 | TCONS_00    | (j         | NR_033905   | XLOC_0022 | LOC1 0028  | TSS2914 | chr1:69421  | 1863    | 11.8876  | 1.87101  | 1.55745   | 2.18688   | OK          |
| 14 | TCONS_00    | =          | NR_033908   | XLOC_0022 | LOC10028   | TSS2915 | chr1:70024  | 1371    | 72.1464  | 11.3553  | 10.4833   | 12.2305   | OK          |
| 15 | TCONS_00    | -          | -           | XLOC_000  | -          | TSS6    | chr1:71442  | 1082    | 3.82708  | 0.59841  | 0.381249  | 0.813331  | OK          |
| 16 | TCONS_00    | -          | -           | XLOC_000  | -          | TSS7    | chr1:71735  | 5853    | 7.04488  | 1.1731   | 1.05483   | 1.28976   | OK          |
| 17 | TCONS_00    | -          | -           | XLOC_000  | -          | TSS8    | chr1:72555  | 600     | 0.489808 | 0.093542 | 0.022917  | 0.183338  | OK          |
| 18 | TCONS_00    | —          | -           | XLOC_000  | -          | TSS9    | chr1:72657  | 1253    | 0.437604 | 0.069132 | 0.01 0974 | 0.120714  | OK          |
| 19 | TCONS_00    | -          | -           | XLOC_0022 | -          | TSS2916 | chr1:72882  | 1332    | 2.71018  | 0.404437 | 0.258078  | 0.547124  | OK          |
| 20 | TCONS_00    | -          | -           | XLOC_0022 | -          | TSS2917 | chr1:73022  | 1192    | 0.781542 | 0.179707 | 0.092284  | 0.265318  | OK          |
| 21 | TCONS_00    | -          | -           | XLOC_000  | -          | TSS10   | chr1:73215  | 1004    | 1.43742  | 0.227828 | 0.109565  | 0.34239   | OK          |
| 22 | TCONS_00    | -          | -           | XLOC_0022 | -          | TSS2918 | chr1:73265  | 839     | 2.06266  | 0.326929 | 0.161779  | 0.485338  | OK          |
| 23 | TCONS_00    | -          | -           | XLOC_000  | -          | TSS11   | chr1:73720  | 1233    | 0.974999 | 0.18565  | 0.089216  | 0.278799  | OK          |
| 24 | TCONS_00    | -          | -           | XLOC_000  | -          | TSS12   | chr1:73916  | 648     | 1.22792  | 0.231999 | 0.084879  | 0.360735  | OK          |
| 25 | TCONS_00    | -          | -           | XLOC_0022 | -          | TSS2919 | chr1:74834  | 780     | 5.34747  | 0.819321 | 0.475974  | 1.09298   | OK          |
| 26 | TCONS_00    | -          | -           | XLOC_0022 | -          | TSS2920 | chr1:75255  | 1 0 0 0 | 3.36759  | 0.343368 | 0.192505  | 0.481263  | OK          |
| 27 | TCONS_00    | =          | NR_024321   | XLOC_0022 | LINC00115  | TSS2921 | chr1:76158  | 1317    | 23.6665  | 2.47587  | 1.93153   | 2.7459    | OK          |
| 28 | TCONS_00    | (J         | NR_015368   | XLOC_000  | LOC64383   | TSS13   | chr1:76296  | 6385    | 2.15434  | 0.219462 | 0.15239   | 0.287112  | OK          |

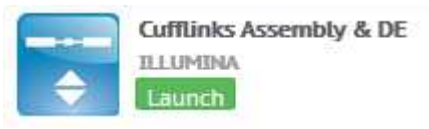

### **DIFF** File

### Control GroupとComparison Groupとの発 現量の比較

|    | A        | В         | С          | D           | E        | F           | G      | Н        | Ι        | J           | К         | L       | M         | N           |
|----|----------|-----------|------------|-------------|----------|-------------|--------|----------|----------|-------------|-----------|---------|-----------|-------------|
| 1  | test_id  | gene_id   | gene       | locus       | sample_1 | sample_2    | status | value_1  | value_2  | log2(fold_c | test_stat | p_value | q_value   | significant |
| 2  | TCONS_00 | XLOC_0000 | DDX11L1    | chr1:11873  | control  | comparisor  | NOTEST | 0        | 0        | 0           | 0         | 1       | 1         | no          |
| 3  | TCONS_00 | XLOC_000  | OR4F5      | chr1:69090  | control  | comparisor  | NOTEST | 0        | 0        | 0           | 0         | 1       | 1         | no          |
| 4  | TCONS_00 | XLOC_000  | LOC1 001 3 | chr1:32389  | control  | comparisor  | NOTEST | 3.29E-05 | 0.004898 | 7.21688     | 0         | 1       | 1         | no          |
| 5  | TCONS_00 | XLOC_0000 | LOC1 001 3 | chr1:32389  | control  | comparisor  | NOTEST | 0.001838 | 0        | #NAME?      | 0         | 1       | 1         | no          |
| 6  | TCONS_00 | XLOC_0000 | OR4F3      | chrl :36765 | control  | comparisor  | NOTEST | 0        | 0        | 0           | 0         | 1       | 1         | no          |
| 7  | TCONS_00 | XLOC_000  | -          | chr1 56509  | control  | comparisor  | OK     | 0        | 7524.08  | inf         | #NAME?    | 0.00015 | 0.001 006 | yes         |
| 8  | TCONS_00 | XLOC_000  | -          | chr1 56717  | control  | comparisor  | OK     | 32.3687  | 33.31.08 | 0.041395    | 0.734084  | 0.96835 | 0.974053  | no          |
| 9  | TCONS_00 | XLOC_0000 | -          | chrl 56787  | control  | comparisor  | OK     | 2.13267  | 4.19778  | 0.976964    | 2.71904   | 0.33815 | 0.437867  | no          |
| 10 | TCONS_00 | XLOC_000  | -          | chr1:71442  | control  | comparisor  | OK     | 0.380312 | 0.285006 | -0.41619    | -0.6112   | 0.43345 | 0.525401  | no          |
| 11 | TCONS_00 | XLOC_000  | -          | chr1:71735  | control  | comparisor  | OK     | 0.690636 | 0.456799 | -0.59637    | -0.99882  | 0.1692  | 0.319522  | no          |
| 12 | TCONS_00 | XLOC_0000 | -          | chr1:71735  | control  | comparisor  | OK     | 0.548731 | 0.980368 | 0.837225    | 0.714441  | 0.3312  | 0.431247  | no          |
| 13 | TCONS_00 | XLOC_000  | -          | chr1:72555  | control  | comparisor  | 0K     | 0.262932 | 0        | #NAME?      | #NAME?    | 0.00075 | 0.004225  | yes         |
| 14 | TCONS_00 | XLOC_000  | -          | chr1:72657  | control  | comparisor  | NOTEST | 0.049307 | 0.012572 | -1.9716     | 0         | 1       | 1         | no          |
| 15 | TCONS_00 | XLOC_0000 | -          | chr1:73215  | control  | comparisor  | NOTEST | 0.100724 | 0.025186 | -1.99972    | 0         | 1       | 1         | no          |
| 16 | TCONS_00 | XLOC_0000 | -          | chr1:73720  | control  | comparisor  | NOTEST | 0.12213  | 0.066124 | -0.88517    | 0         | 1       | 1         | no          |
| 17 | TCONS_00 | XLOC_000  | -          | chr1:73916  | control  | comparisor  | OK     | 0.316741 | 0.34727  | 0.132754    | 0.1279    | 0.8932  | 0.916355  | no          |
| 18 | TCONS_00 | XLOC_0000 | -          | chr1:75438  | control  | comparisor  | OK     | 0.408285 | 0.613477 | 0.587434    | 0.600964  | 0.62025 | 0.691 092 | no          |
| 19 | TCONS_00 | XLOC_0000 | -          | chr1:75485  | control  | comparisor  | OK     | 0.10476  | 0.209833 | 1.00215     | 0.636658  | 0.50615 | 0.590781  | no          |
| 20 | TCONS_00 | XLOC_000  | -          | chr1:75596  | control  | comparisor  | OK     | 0.074714 | 0.371156 | 2.31257     | 3.06832   | 0.0024  | 0.011357  | yes         |
| 21 | TCONS_00 | XLOC_000  | LOC64383   | chr1:75977  | control  | comparisor  | OK     | 0        | 1.99597  | inf         | #NAME?    | 0.1257  | 0.271 095 | no          |
| 22 | TCONS_00 | XLOC_0000 | LOC64383   | chr1:75977  | control  | comparisor  | NOTEST | 0        | 0        | 0           | 0         | 1       | 1         | no          |
| 23 | TCONS_00 | XLOC_000  | LOC64383   | chr1:75977  | control  | comparisor  | 0K     | 0        | 0.71728  | inf         | #NAME?    | 0.1239  | 0.271 095 | no          |
| 24 | TCONS_00 | XLOC_0000 | LOC64383   | chr1:75977  | control  | comparisor  | OK     | 0.778959 | 0.025581 | -4.92841    | -1.50233  | 0.1939  | 0.3338    | no          |
| 25 | TCONS_00 | XLOC_0000 | LOC64383   | chr1:75977  | control  | comparisor  | OK     | 1.30685  | 0.463559 | -1.49527    | -1.31.08  | 0.09005 | 0.235133  | no          |
| 26 | TCONS_00 | XLOC_000  | LOC64383   | chr1:75977  | control  | comparisor  | 0K     | 0        | 0.487844 | inf         | #NAME?    | 0.12395 | 0.271.095 | no          |
| 27 | TCONS_00 | XLOC_000  | LOC64383   | chr1:75977  | control  | comparisor  | NOTEST | 0.030163 | 0.104867 | 1.7977      | 0         | 1       | 1         | no          |
| 28 | TCONS_00 | XLOC_000  | LOC64383   | chr1:75977  | control  | comparisor  | OK     | 0.448803 | 2.77794  | 2.62986     | 3.08724   | 0.0013  | 0.006788  | yes         |
| 29 | TOONS OF | XI 00.000 | 1.0064989  | chrl (7597) | control  | commerico r | ОK     | 0        | 9.07596  | inf         | #NIAME2   | 01249   | 0.271.095 | 00          |

#### GTF file

## 転写産物の構造を示すファイル

#### UCSC Genome Browserを用いた表示例

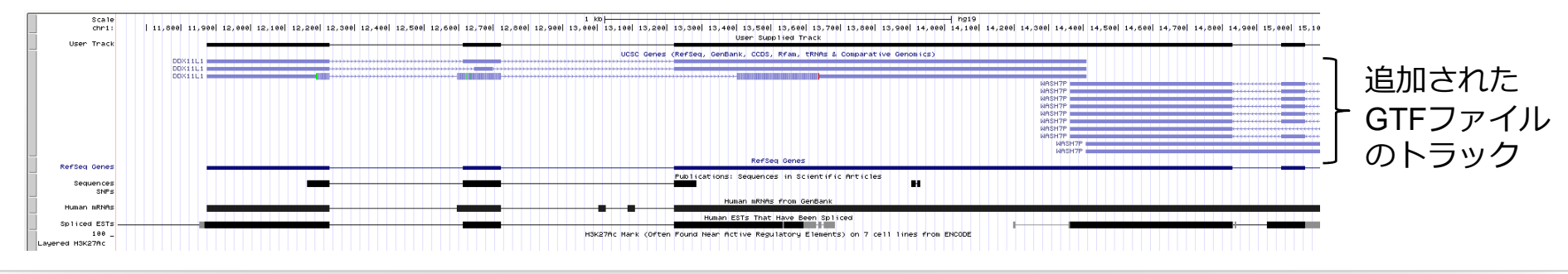

ステップ・バイ・ ステップの 説明 デモ動画

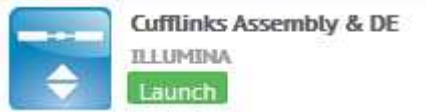

## www.illumina.com/informatics/research/sequencing-data-analysismanagement/rna-seq-data-analysis.html

RNA-Seq BaseSpace Apps: A Guided Tour

See step-by-step instructions on how to navigate through the data analysis.

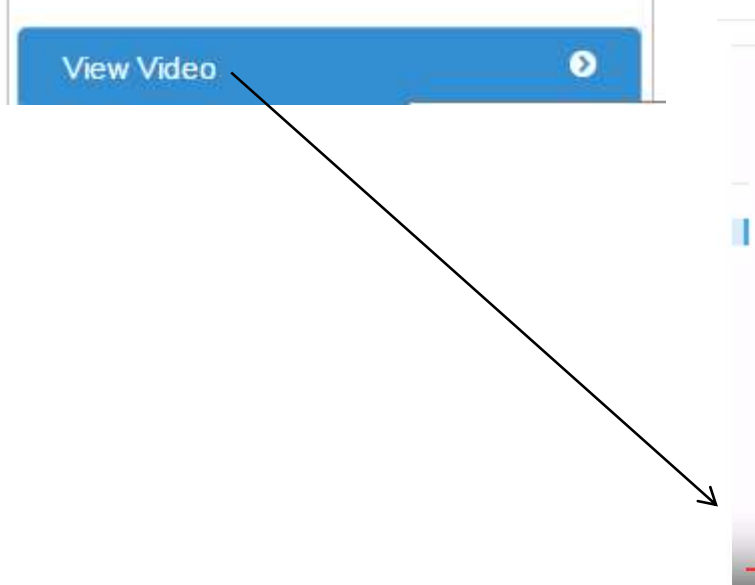

## RNA-Seq BaseSpace Apps: A Guided Tour

| Test ID     | Gene  | Locus                    | Status | log <sub>2</sub> (uhr<br>FPKM) | log 2 (brain<br>FPKM) | log 2 (Ratio) | q<br>Value | Significant |
|-------------|-------|--------------------------|--------|--------------------------------|-----------------------|---------------|------------|-------------|
| XLOC_000010 |       | chr1 797247-<br>799101   | ок     | -10 000                        | -0.740                | -9.260        | 0.000      | ~           |
| XLOC_000011 | •     | chr1 800366-<br>801218   | ок     | -10.000                        | -0.630                | -9.370        | 0.000      | ~           |
| XLOC_000014 | +     | chr1.844861-<br>845337   | ок     | -0.540                         | -10.000               | 9.460         | 0.001      | ~           |
| XLOC_000028 |       | chr1:1100832-<br>1101478 | ок     | -0.920                         | -10.000               | 9.080         | 0.000      | ~           |
| XLOC_000043 | -     | chr1:1314123-<br>1314431 | ок     | 0.040                          | -10.000               | 10.040        | 0.003      | ~           |
| XLOC_000062 | GABRD | chr1 1950767-<br>1962192 | ок     | -1.350                         | 6.950                 | -8.300        | 0.000      | ~           |
| XLOC_000068 | PLCH2 | chr1 2398901-<br>2439211 | ок     | -0.690                         | 4.460                 | -5.150        | 0.000      | ~           |
| XLOC_000069 | +     | chr1:2462986-<br>2463443 | ок     | -10.000                        | -0.700                | -9.300        | 0.002      | ~           |
| XLOC_000070 | 3     | chr1:2469531-<br>2469979 | ок     | -10.000                        | -0.870                | -9.130        | 0.002      | ~           |
| XLOC_000071 |       | chr1:2470381-<br>2470659 | ок     | -10.000                        | 0.630                 | -10.630       | 0.001      | ~           |
| XLOC_000072 | -     | chr1:2472405-<br>2473064 | ок     | -10.000                        | -0.980                | -9.020        | 0.000      | ~           |
| XLOC_000073 |       | chr1:2475553-<br>2477232 | ок     | -10.000                        | -0.540                | -9.460        | 0.000      | ~           |
|             |       | chr1:2499662-            |        |                                |                       |               |            |             |

# **さらなる解析のために** 解析が具体的にどのように実行されたかは、AnalysisInfoの

|                                             |                                    |                                         | Log Filesに記載あ |
|---------------------------------------------|------------------------------------|-----------------------------------------|---------------|
| BaseSpace                                   | d Prep Runs Projects Apps          | Public Data Help                        |               |
| K HiSeq 2000: TruSeq Stranded               | Total RNA (MAQC) : 🔚 TopHat Alignm | ent 10/07/2014 1:57:42                  |               |
|                                             | 2 🖉 🛞 🖺                            |                                         |               |
| 1 Analysis Info                             | Analysis Info                      |                                         |               |
| Inputs                                      | Name                               | TopHat Alignment 10/07/2014 1:57:42     |               |
| Uutput Files                                | Application                        | TopHat Alignment   Version: 1.0.0       |               |
| 1 maria                                     | Date started                       | Tuesday October 7th 2014, 8:58:04 pm    |               |
| Summary                                     | Date completed                     | Wydnesday, October 8th 2014, 7:15:18 pm |               |
| RZ100ngHuBr-i6-F1-02                        | Duration                           | 22 hours 17 minutes 14 seconds          |               |
| RZ100ngHuBr-i6-H1-04                        | Session Type                       | Multi-Node                              |               |
| RZ100ngHuBr-i6-G1-03                        | Size                               | 81.95 GB                                |               |
| RZ100ngHuBr-i6-E1-01<br>RZ100ngUHR-i5-D1-04 | Status                             | Complete) (8 Nodes Complete)            |               |
| RZ100ngUHR-15-81-02                         |                                    |                                         |               |
| RZ100ngUHR-i5-A1-01                         | Logs Log Files                     | 0                                       |               |
| RELOUNGSCH-15-CI-05                         | Please view the Multi-Node detail: | page to see logs for this analysis.     |               |

! BaseSpaceのインターフェイスにおいては、コマンドラインの利用と比較して、 簡単に最適なオプションを素早く選択できるように、変更可能な解析条件は 絞られ予めプリフィックスされ設計されている。

!しかし実際の使用オプションや詳細な工程の順を把握したい場合は、 ログファイルを追うことである程度これを把握できる。

# さらなる解析のために 解析結果の生ファイルは Output Filesの配下にあり

| Cufflinks Assembly                   | & DE 10/13/2014 20:12:40 Files : Cuffu | inks-Report Files |      |
|--------------------------------------|----------------------------------------|-------------------|------|
|                                      | 2 2 2                                  |                   |      |
| 1 Analysis Info                      | Output files                           |                   |      |
| Inputs                               | Name                                   | Туре              | Size |
| Output Files                         | comparison                             | Folder            | 223  |
| Analysis Reports<br>Cufflinks-Report | control                                | Folder            | 57 C |
|                                      | differential                           | Folder            |      |
|                                      | metrics                                | Folder            | 1223 |

! 全てのoutput項目がpdfレポート表示されているわけではない。 isoform毎の発現リスト等 実行結果の詳細は全てOutputFiles配下に置かれている。

! R/BioConductorなど他のツールで更に解析をすすめたり可視化を行う場合は このOutput Filesの中から様々なフォーマットのファイルをダウンロードして利用できる。

# ご参考:ファイルのフォーマットについて

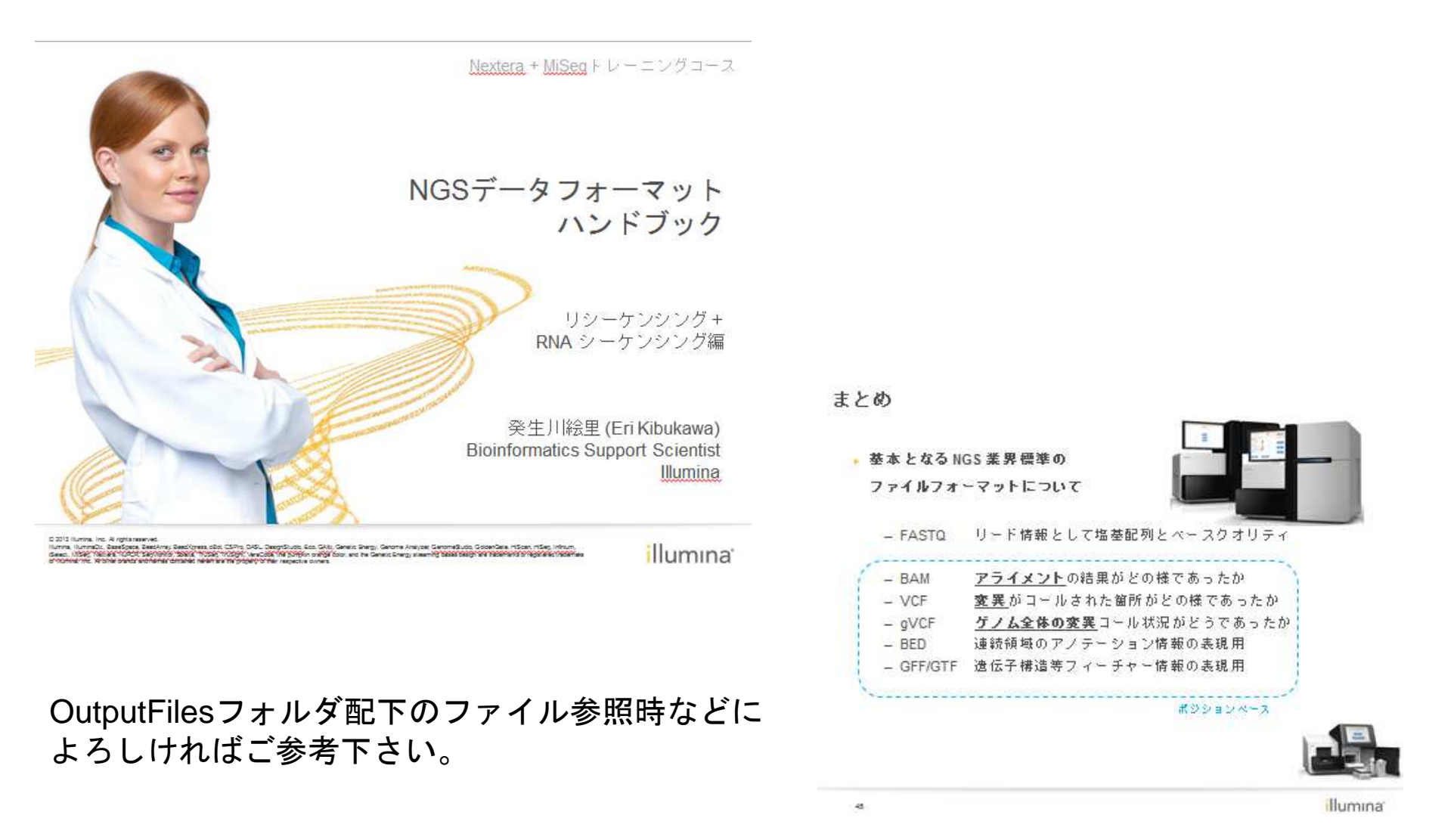

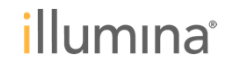

# 詳細は User Guide もご参考ください

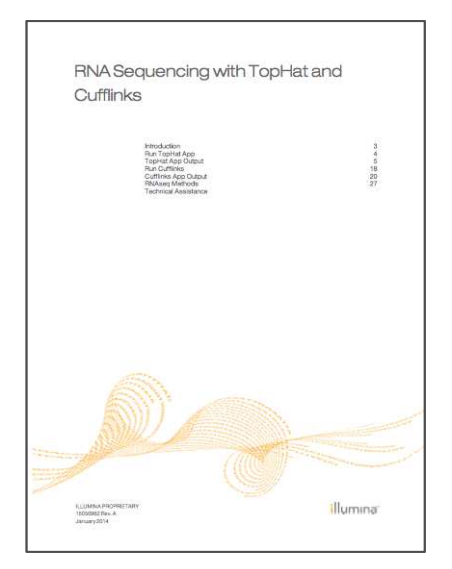

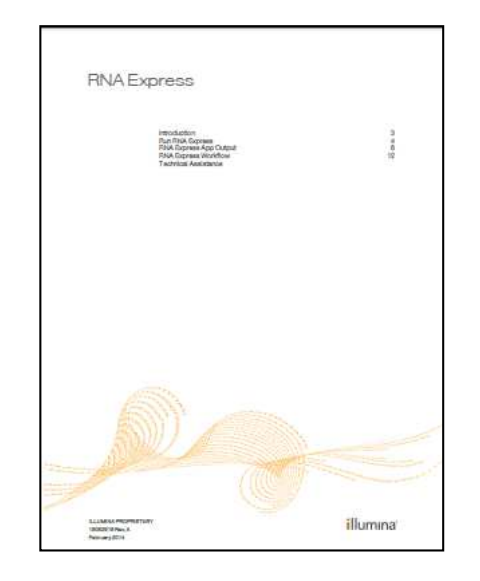

RNA-Seq TopHat Cufflinks

RNA Express

# シーケンシング以前: 実験デザインの解析結果への影響

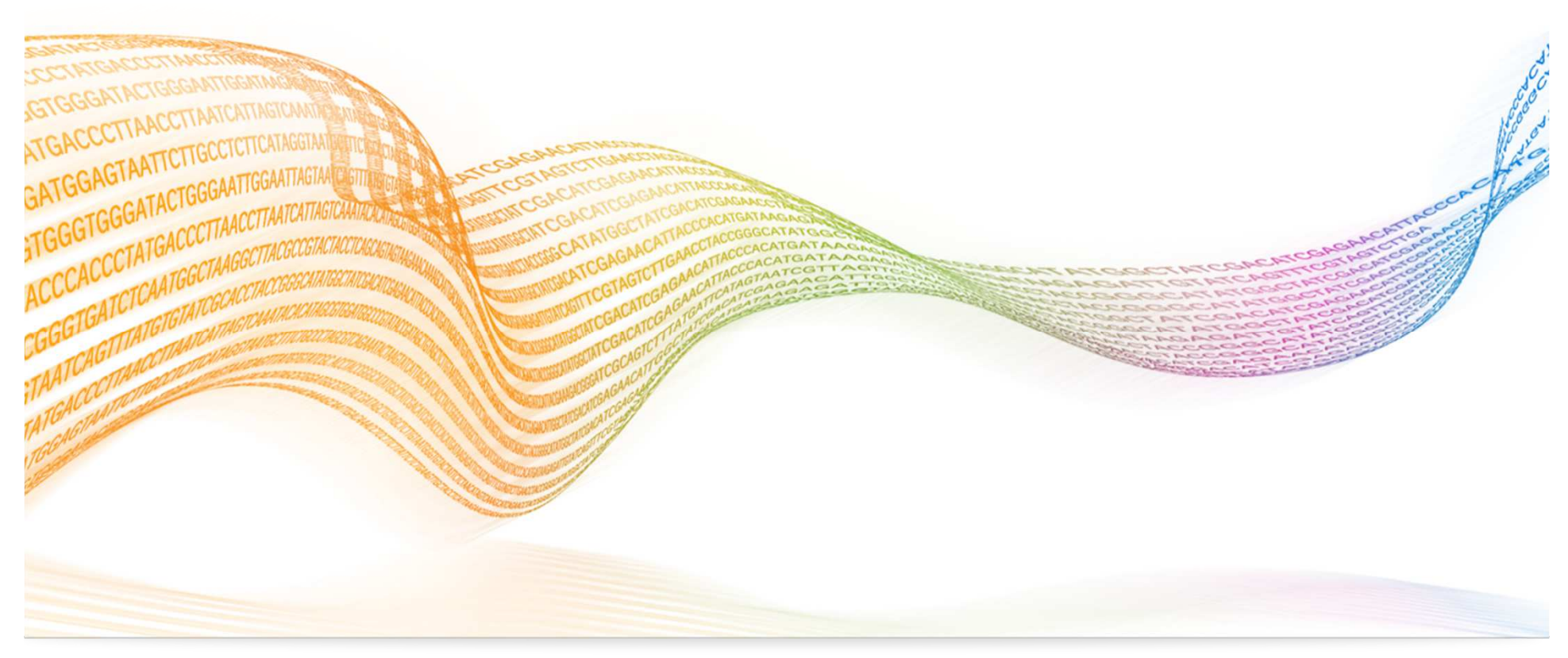

RNA-Seq シーケンス前

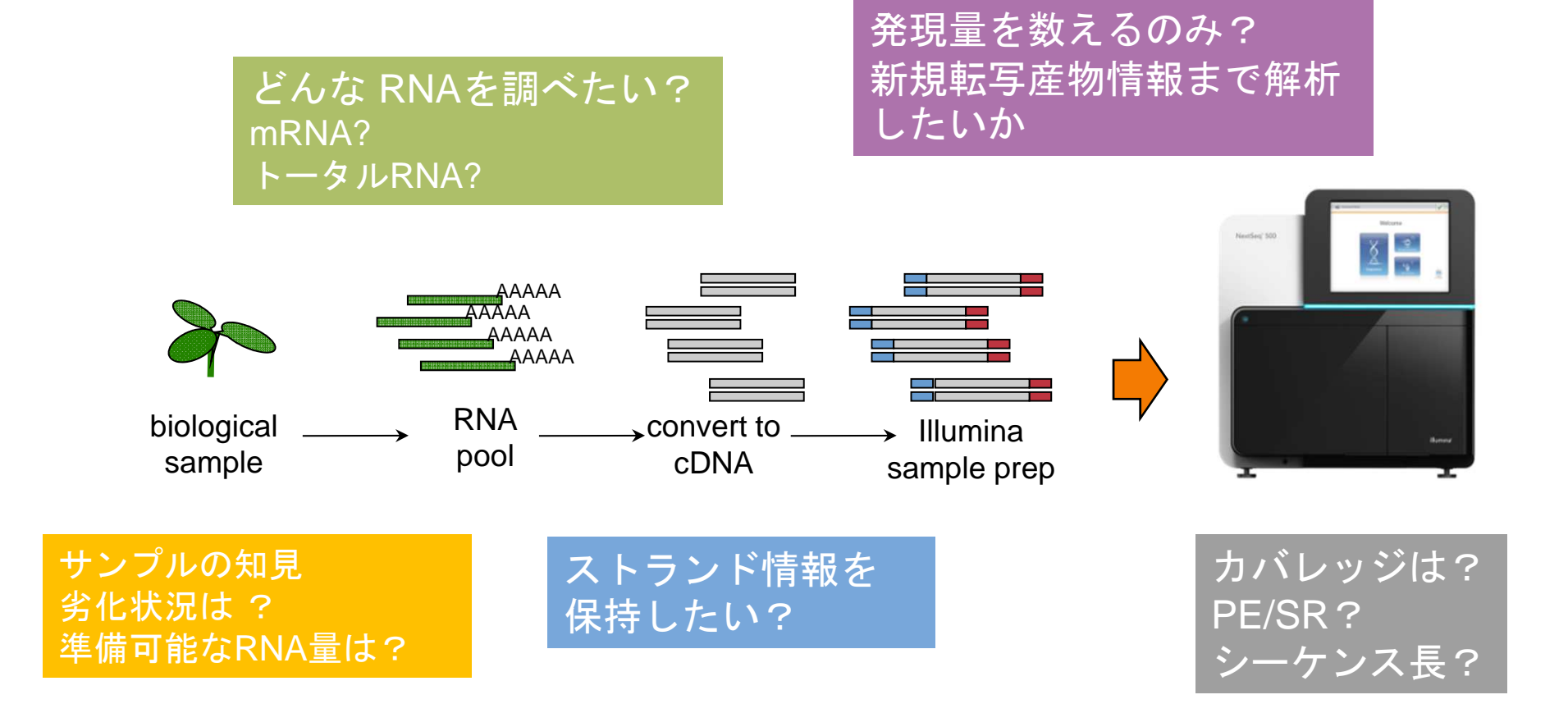

# RNA Seq の投入リード数の<u>大まかな</u>目安

| mRNA *** | Differential Expression      | 10-20M Reads *    |
|----------|------------------------------|-------------------|
|          | Allele Specific Expression   | 50 – 100M Reads * |
|          | Splice variation **          | 50 - 100M Reads * |
|          | Complete Annotation          | 100M - 1B Reads * |
|          | Transcript Based<br>Assembly | 50 – 200M Reads * |

76bp~ x PE

- Based on human sized transcriptomes
- \*\* Also applies to RNA fusion transcripts in cancer
- \*\*\* Applies to poly A-selected libraries
  - Ribo-Zero, high quality RNA libraries: requires ~ 2X more reads
  - Ribo-Zero, FFPE libraries: requires ~ 4X more reads

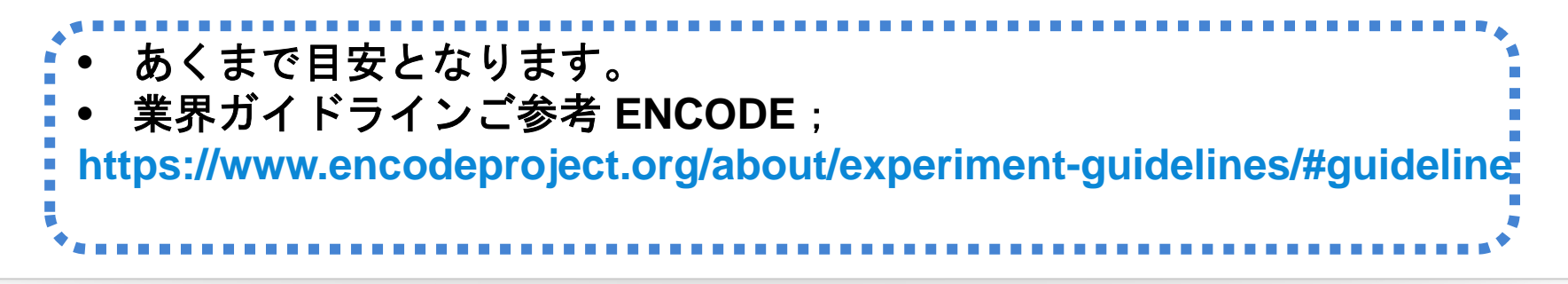

# 解析ツール側での入力条件との兼ね合い

## BaseSpace TopHat Alignmentの例

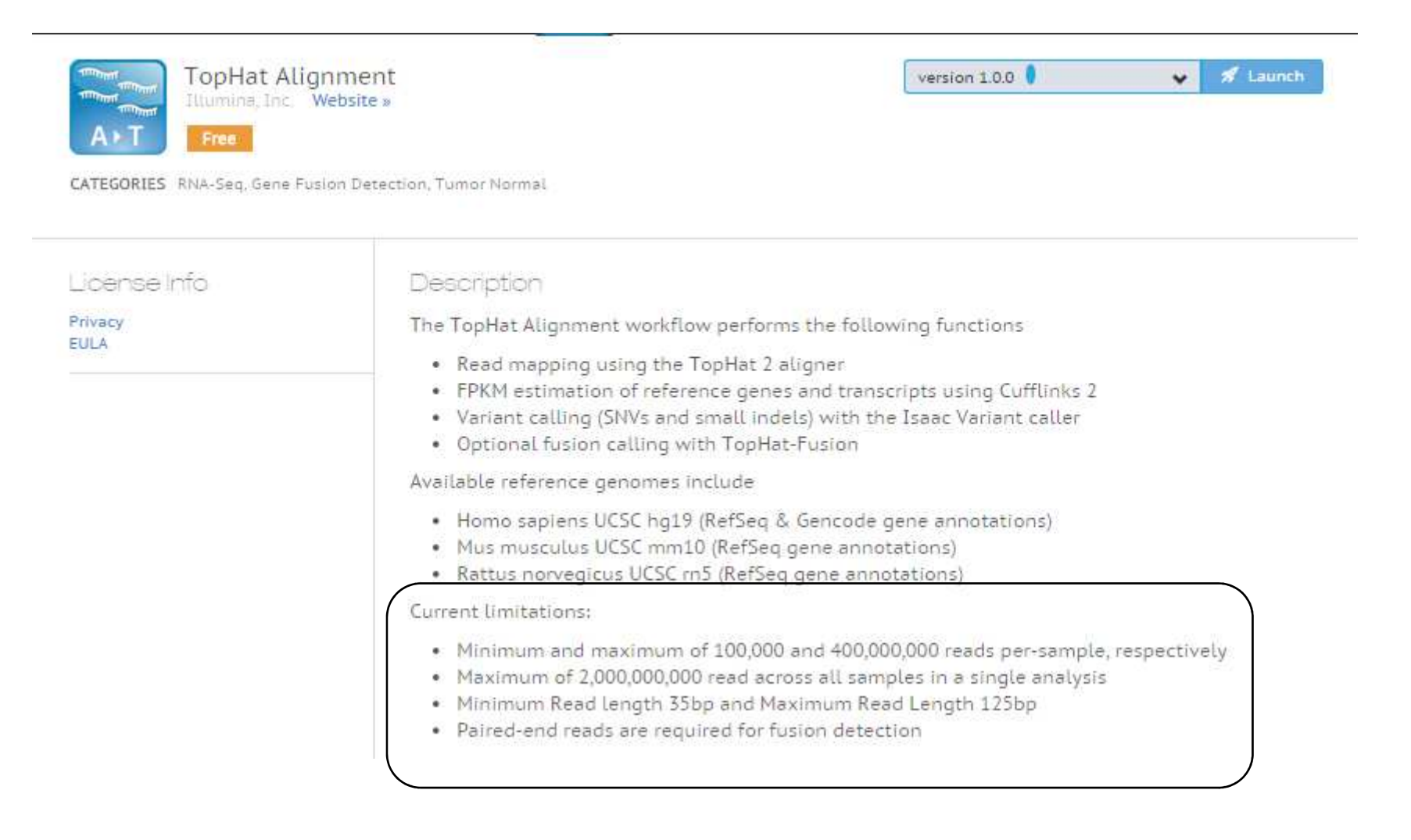

# DEにおけるカバレッジの影響

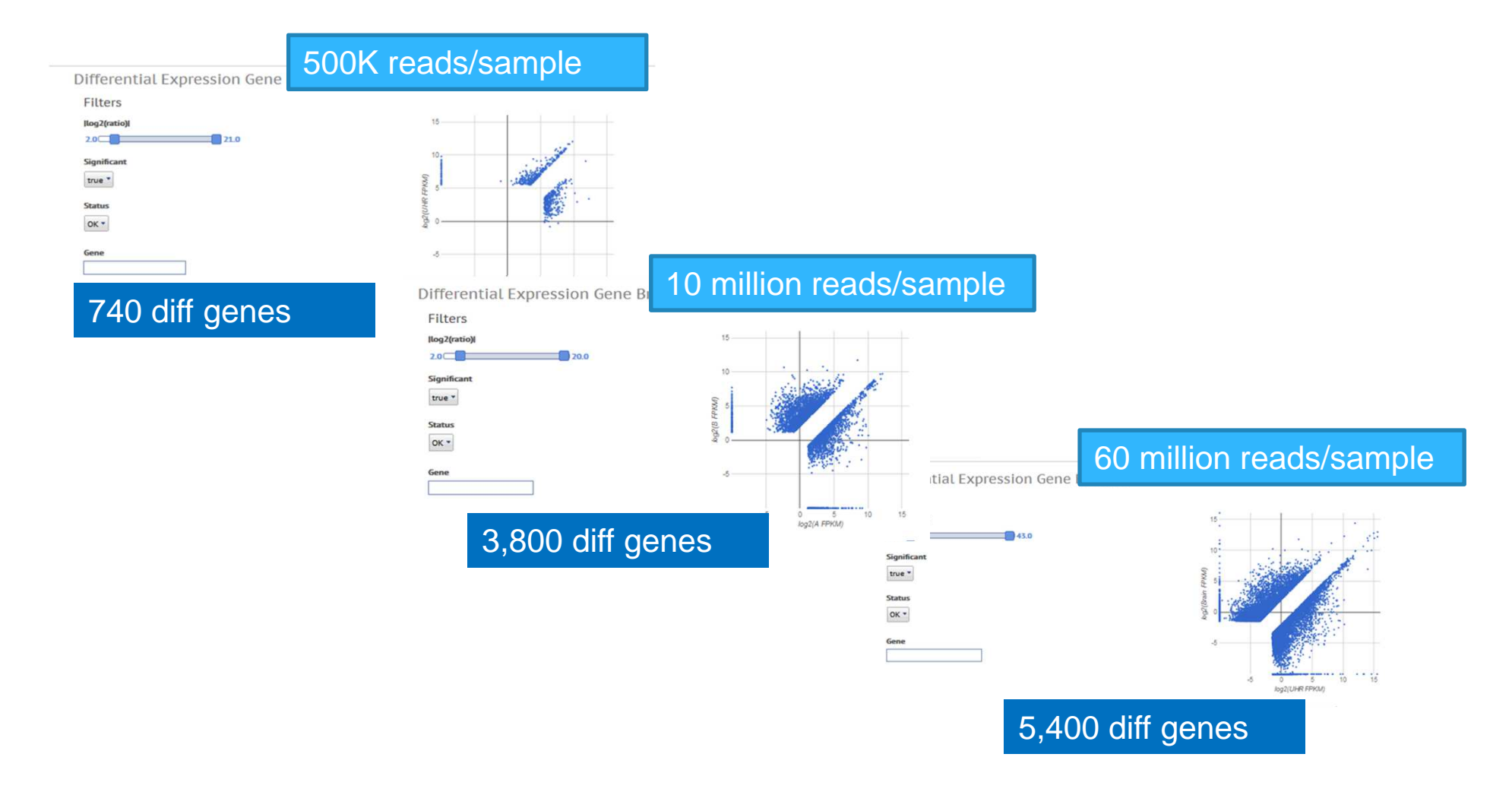

## BaseSpaceのCufflinks & DE assemblyアプリを利用

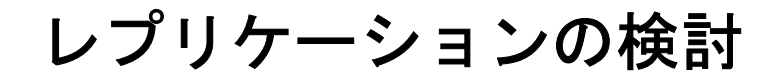

High Reproducibility with Low Inputs

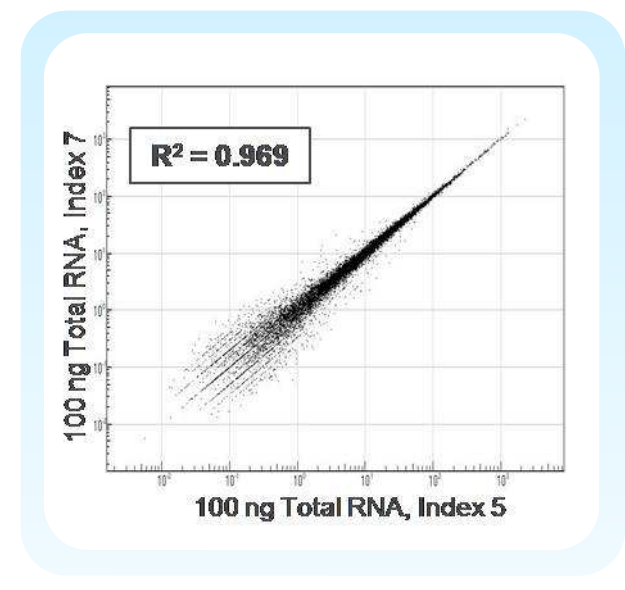

- テクニカルレプリケーションは
   イルミナシーケンサーではほとんど
   必用ない
- バイオロジカルレプリケーション は推奨される

Correlation Coefficient 0.92-0.98

実験設計のガイドライン/標準/ベストプラクティス;

https://www.encodeproject.org/about/experiment-guidelines/#guideline

# キットの特性からの検討

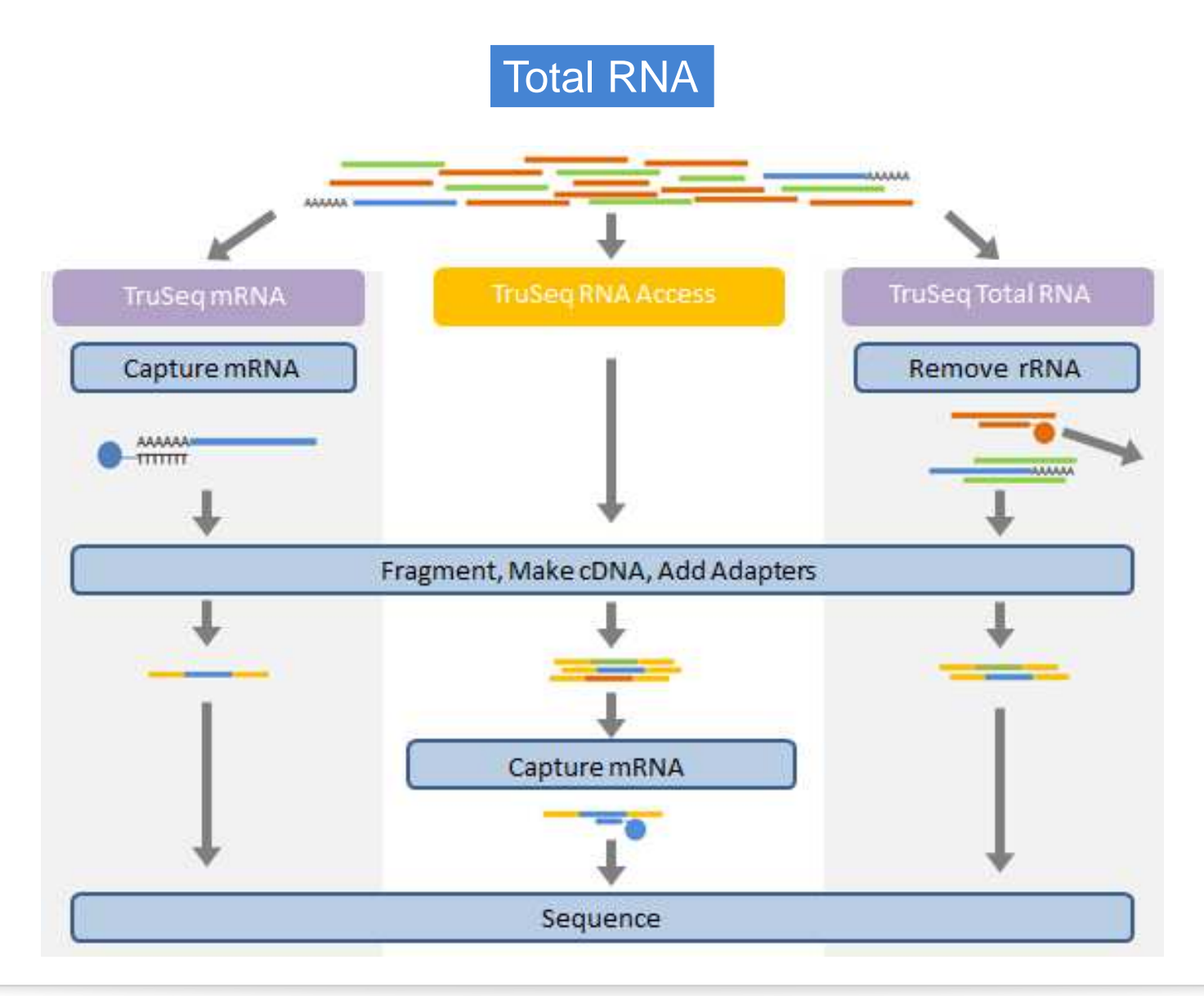

キット毎のリード分布

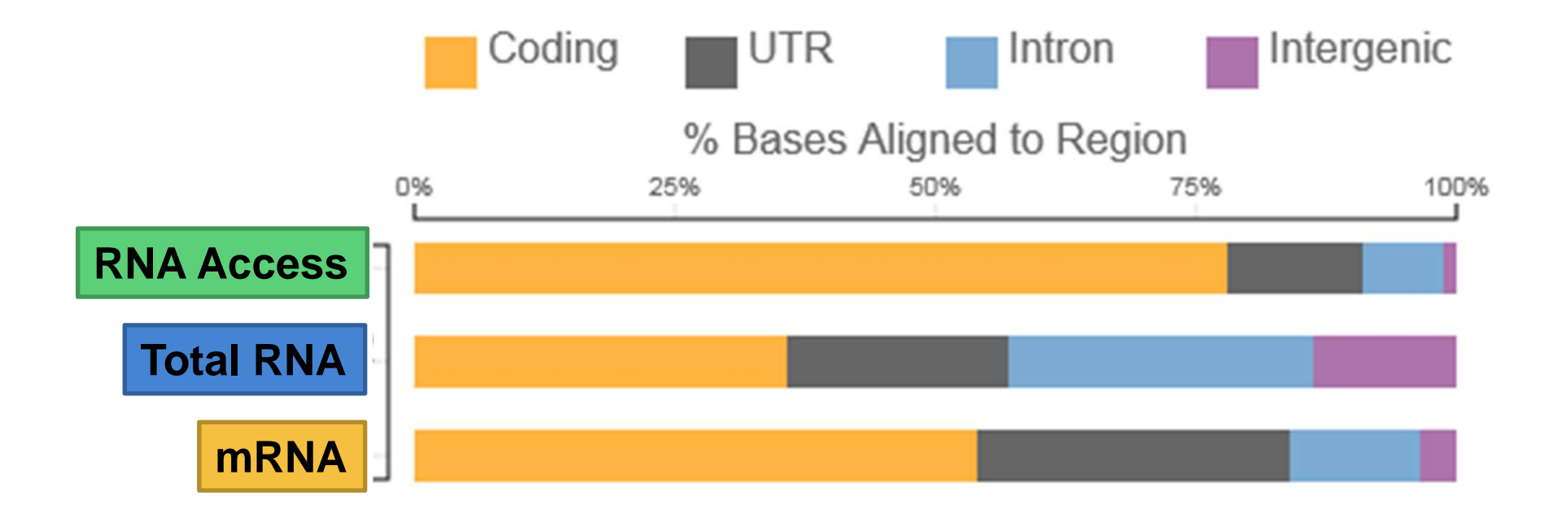

※ BaseSpaceのTopHatアプリのレポートからQC結果を抜粋

キット別の遺伝子上のマップ例

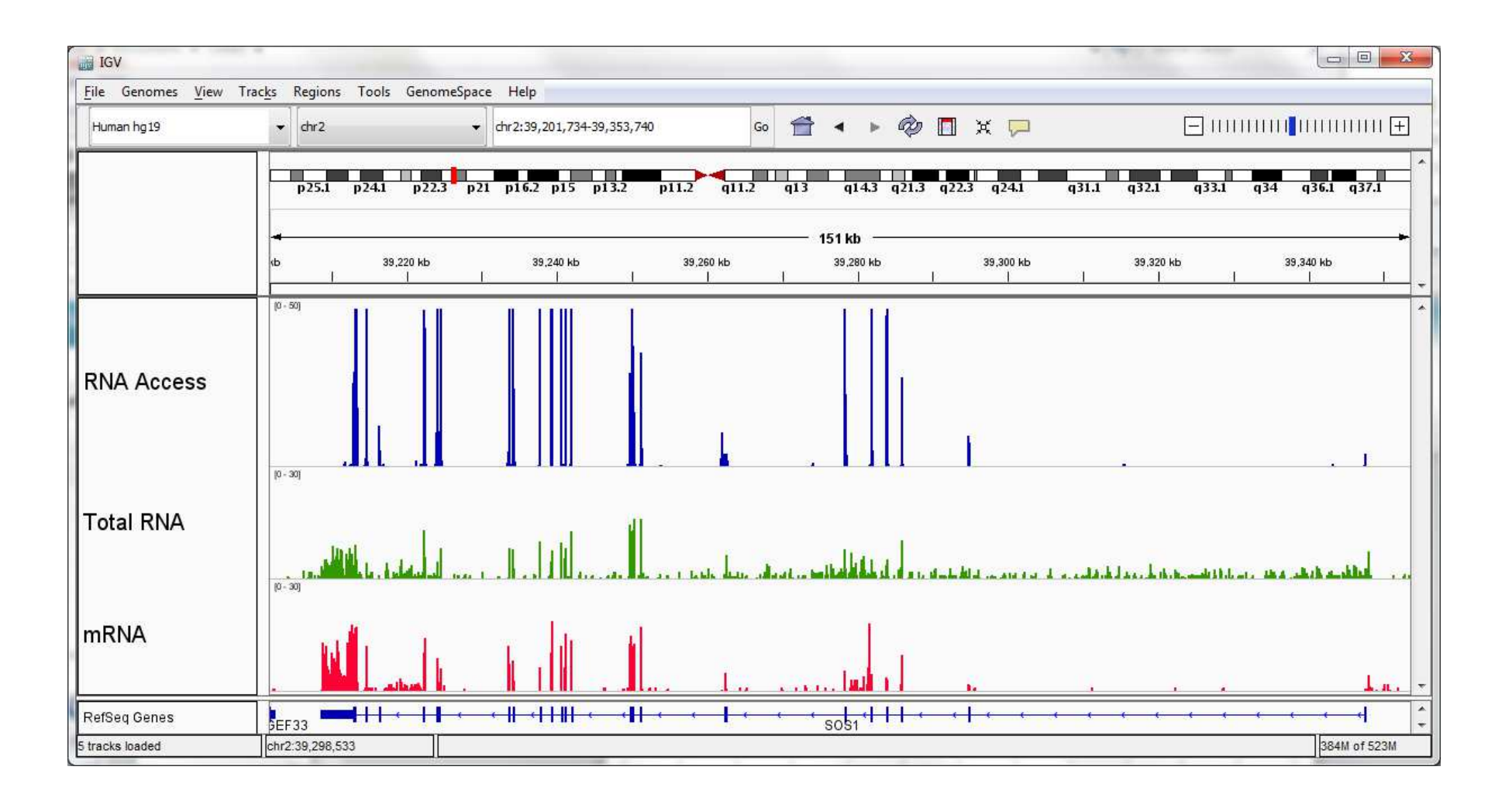

# **Upcoming Webinar**

Next generation tools for gene expression profiling and gene fusion detection in FFPE tumor samples"

- Gary P. Schroth Ph.D., Distinguished Scientist, Illumina

- ▶ 10月 13日(火) 13:00~
- Register NOW!
  - <u>https://illumina.webex.com/illumina/onstage/g.php</u>
     <u>2f9bc840e5ddbfec22fcb31d25</u>

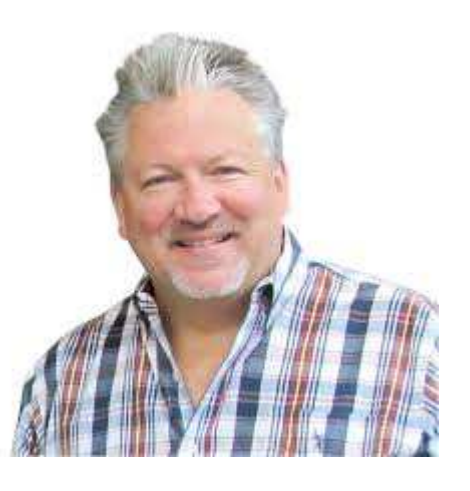

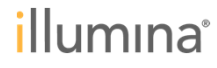

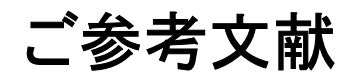

- イルミナシーケンシング
  - Accurate whole human genome sequencing using reversible terminator chemistry.
     Nature 456: 53-59 [PMID: 18987734]
- RNA-Seq, RPKM
  - Mapping and quantifying mammalian transcriptomes by RNA-Seq Nature Methods, Volume 5, 621 – 628 [PMID: 18516045]
- BaseSpace RNA-Seq アプリ
  - TopHat: discovering splice junctions with RNA-Seq.
     Bioinformatics. 2009 May 1;25(9):1105-11 [PMID: 19289445]
  - Cufflinks/Cuffdiff

Transcript assembly and quantification by RNA-Seq reveals unannotated transcripts and isoform switching during cell differentiation. Nat Biotechnol. 2010 May;28(5):511-5 [PMID: 20436464]

- Cuffdiff2 Differential analysis of gene regulation at transcript resolution with RNA-seq Nature Biotechnology 31, 46–53 (2013) [PMID: 23222703]
- TopHat-Fusion: an algorithm for discovery of novel fusion transcripts. Genome Biol. 2011 Aug 11;12(8):R72. [PMID: 21835007]
- STAR: ultrafast universal RNA-seq aligner.
   Bioinformatics. 2013 Jan 1;29(1):15-21. [PMID: 23104886]
- DESeq

Differential expression analysis for sequence count data.

Genome Biol. 2010;11(10):R106. [PMID: 20979621]

DESeq2: www.bioconductor.org/packages/2.13/bioc/html/DESeq2.html

http://www.ncbi.nlm.nih.gov/pubmed

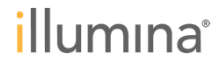

## ご参考サイト

## イルミナ

http://www.illumina.com/landing/basespace-core-apps-for-rna-sequencing/ http://res.illumina.com/documents/products/technotes/technote-basespace-rna-seq.pdf http://support.illumina.com/help/BaseSpace\_App\_RNAseq\_help/RNAseq\_Apps\_Help.htm http://www.illumina.com/applications/sequencing/rna.ilmn

業界フォーラム(英語)

http://seqanswers.com/ https://www.biostars.org/

## 日本語フォーラムサイト

http://cell-innovation.nig.ac.jp/wiki/tiki-index.php http://qa.lifesciencedb.jp/

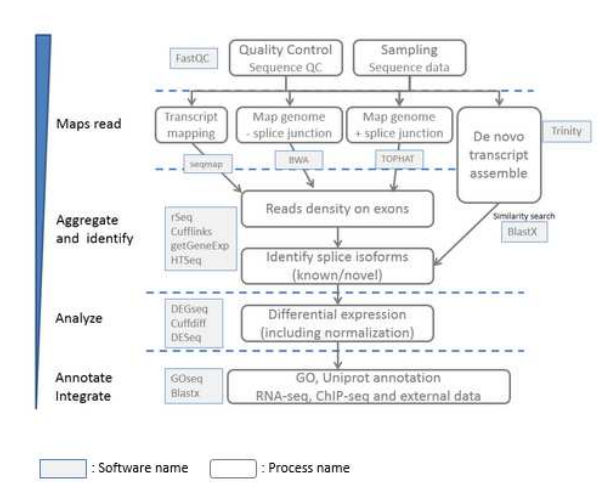

#### ご参考:RNA-seq 典型プロセス と典型ソフト

http://cell-innovation.nig.ac.jp/wiki2

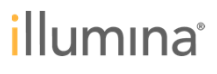

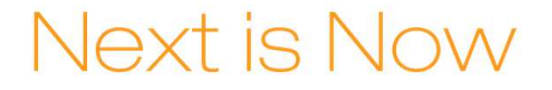

# Thank You Questions?

© 2014 Illumina, Inc. All rights reserved. Illumina, IlluminaDx, BaseSpace, BeadArray, BeadXpress, cBot, CSPro, DASL, DesignStudio, Eco, GAIIx, Genetic Energy, Genome Analyzer, GenomeStudio, GoldenGate, HiScan, HiSeq, Infinium, iselect, MiSeq, Nextera, NuPCR, SeqMonitor, Solexa, TruSeq, TruSight, VeraCode, the pumpkin orange color, and the Genetic Energy streaming bases design are trademarks or registered trademarks of Illumina, Inc. All other brands and names contained herein are the property of their respective owners.

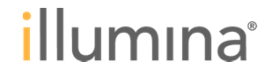